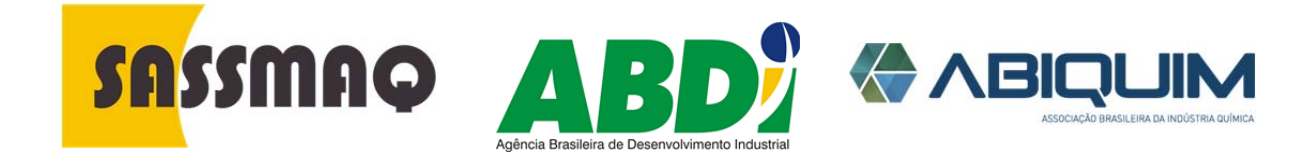

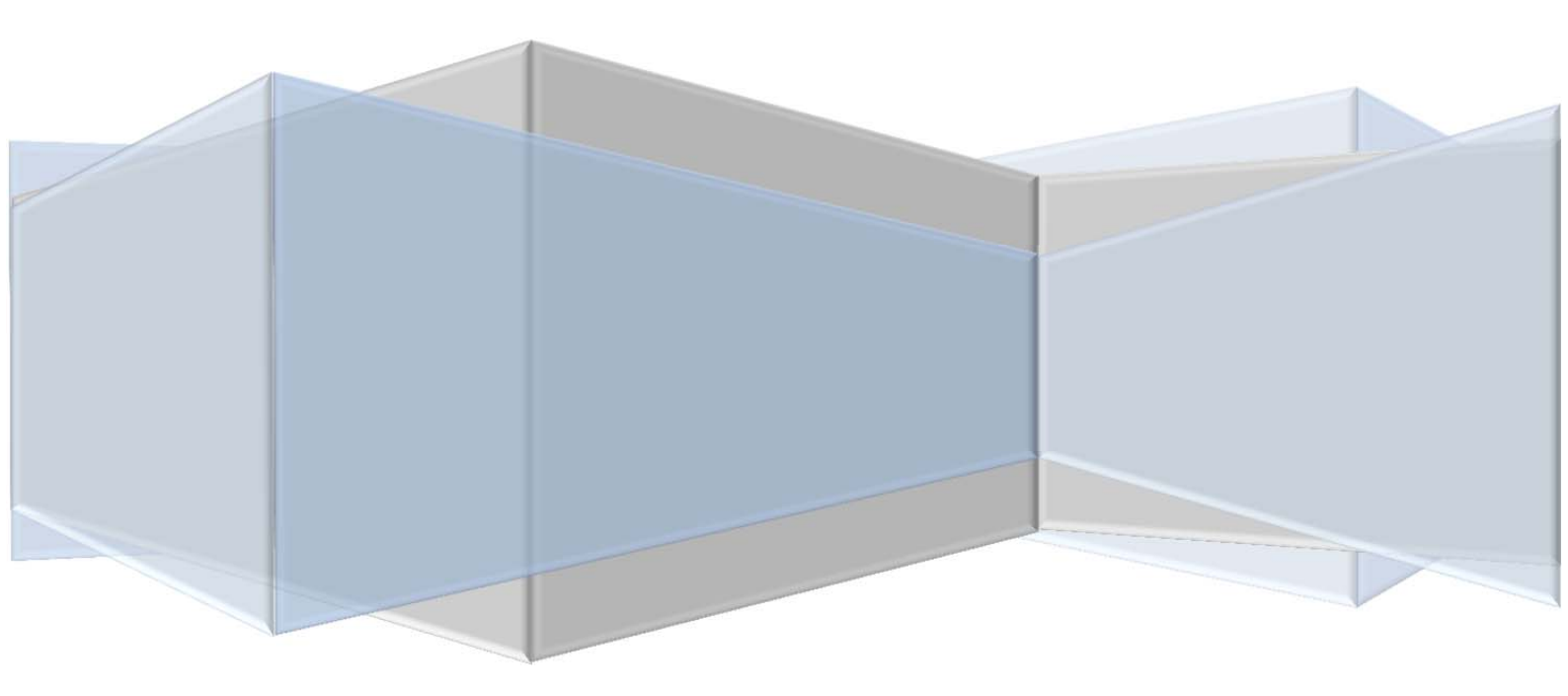

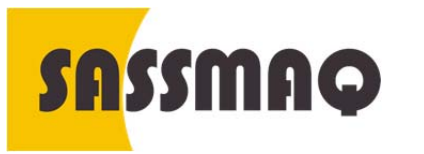

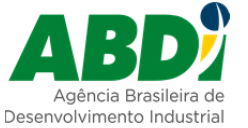

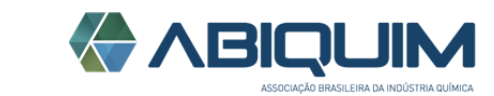

Rev.01-01/04/2016

| Introdução                   | O Sistema de Gestão SASSMAQ é uma ferramenta que foi especialmente<br>projetada para facilitar a interação entre Companhias de Transporte,<br>Organismos Certificadores e a ABIQUIM no gerenciamento de avaliações<br>SASSMAQ.                                                                                                    |
|------------------------------|----------------------------------------------------------------------------------------------------|
| Companhia de<br>Transporte   | <ul> <li>Para a companhia de transporte, o Sistema contempla cinco (5) grandes momentos.</li> <li>1. Acessar o Website Sassmaq (www.sassmaq.org.br) para a obtenção da senha de acesso.</li> <li>2. Preenchimento do cadastro e perfil da companhia e solicitação da préanálise SASSMAQ.</li> <li>3. Solicitação e encaminhamento de ofertas comerciais por parte dos Organismos de Certificação.</li> <li>4. Aprovação da oferta vencedora e agendamento da avaliação SASSMAQ.</li> <li>5. Confirmação da avaliação realizada pela ABIQUIM com a consequente publicação como companhia avaliada SASSMAQ.</li> </ul> |
| Organismo de<br>Certificação | <ol> <li>Para o Organismo Certificador (OC) o Sistema viabiliza:</li> <li>O cadastro de responsáveis SASSMAQ;</li> <li>O cadastro de informações referentes à qualificação de auditores SASSMAQ vinculados ao OC;</li> <li>A revisão de avaliações realizadas;</li> <li>O encaminhamento para a revisão ABIQUIM;</li> <li>A correção de erros e de falhas pontuais de avaliação;</li> <li>A aprovação final e encaminhamento para publicação pela ABIQUIM.</li> </ol>                                                                                                    |
| Auditor                      | O Sistema facilita a visualização do perfil da Companhia de Transporte, bem como o preenchimento do checklist SASSMAQ e a carga do relatório de auditoria.                                                                                                    |
| Aprovação<br>ABIQUIM         | O Sistema viabiliza a visualização da documentação exigida da companhia de transporte e as particularidades da avaliação realizada pelo Organismo de Certificação.                                                                                                    |

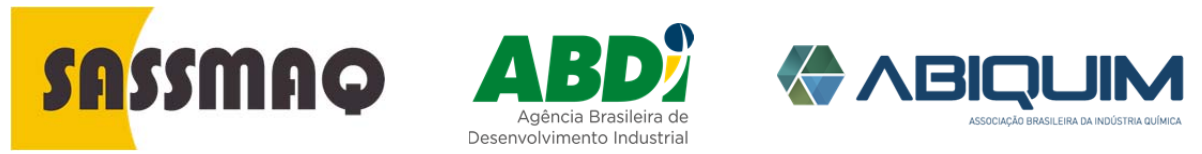

Rev.01-01/04/2016

Ícones do Sistema para a Companhia de Transporte O Sistema utiliza diversos ícones para sinalizar a necessidade de realizar uma determinada ação. Essas ações serão acionadas quando clicar o mouse.

| Ícone      | Significa                                                                                  |
|------------|--------------------------------------------------------------------------------------------|
| <          | Que dados ou informações fornecidas foram validadas pelo<br>Sistema.                       |
| ×          | Dados não informados.                                                                      |
|            | Faltam dados ou informação.                                                                |
|            | Edição de informações fornecidas.                                                          |
| 0          | Não aplicável.                                                                             |
| Х          | Excluir.                                                                                   |
| $\bigcirc$ | Voltar. Exclusivamente na tela "COMPLEMENTOS" quando<br>da inclusão de licenças e alvarás. |
|            | Alertas do Sistema.                                                                        |
|            | Anexos utilizados quando da complementação de dados ou<br>de informações.                  |
|            | Lista que requer a inclusão de novas informações.                                          |
|            | Anexo de protocolos.                                                                       |
|            | Produtos e serviços de fornecedores.                                                       |
| N          | Identifica um arquivo em formato "pdf"                                                     |

Ícones específicos são também utilizados em para tratar atividades pontuais. O significado e a forma de utilização desses ícones são detalhados quando necessário para facilitar a utilização do Sistema SASSMAQ.

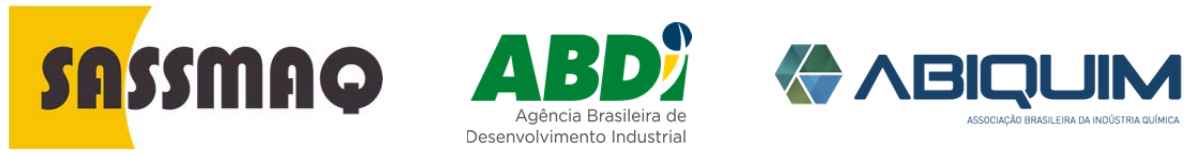

Rev.01-01/04/2016

Acesso restrito Após digitar <u>http://sistema.sassmaq.org.br</u>

será apresentada a tela acesso ao Sistema de Gestão SASSMAQ.

Também poderá ser acessado pelo website Sassmaq

http://sassmaq.org.br/

Inicio A tela mostrada a seguir será aberta logo após o acesso a tela do "hot site" do SASSMAQ no botão ACESSO RESTRITO.

| Sistema de Gestão                                                  | SASSMAQ               |  |
|--------------------------------------------------------------------|-----------------------|--|
| Entre com seus dados de acesso                                     |                       |  |
| E cal                                                              |                       |  |
| page are deal                                                      |                       |  |
| Dight sug Senta                                                    |                       |  |
| Landor mus data                                                    |                       |  |
| O Entrar                                                           |                       |  |
| Esquector situa son<br>Niño tem societo<br>Niño recebou link de at | tur)<br>9<br>MacJaci) |  |
|                                                                    |                       |  |
|                                                                    |                       |  |

Ao preencher esta tela se dará inicio ao pedido de avaliação.

O pedido inicia com o preenchimento do cadastro para a PRÉ-ANÁLISE da companhia de transporte que será avaliada.

Para iniciar, clique no link "NÃO TEM ACESSO?", para que seja criado o usuário e senha no Sistema SASSMAQ.

Clique no link **"Não Recebeu link de ativação"** caso o **ACESSO** ainda não tenho sido recebido

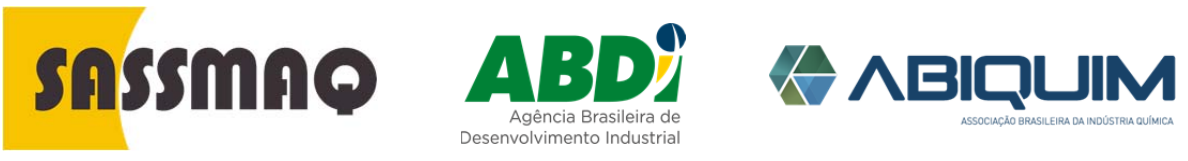

Rev.01-01/04/2016

#### Funções

As principais funções disponíveis para a Companhia de Transporte quando da realização de uma avaliação SASSMAQ são apresentadas no lado esquerdo da tela.

| <b>SU</b> SSUBO                            | Sistema de Gestão SASSMAQ                                                                                                    |
|--------------------------------------------|----------------------------------------------------------------------------------------------------|
| E MENU                                     |                                                                                                    |
| 🛲 Cadastro da Empresa a Ser Avallada       |                                                                                                    |
| III Partil da Empresa a Ser Availada       | Sistema de Gestão SASSMAQ - Aréa da Empresa a ser Avaliada                                                                                                    |
| Erwlat Pwfil de Availação para Pré-análise | > Apresentamos as principais informações a serem formecidas para iniciar e realizar uma avallação SASSMAQ.                                                                                                    |
| D Solicitar Proposta Convercial            |                                                                                                    |
| Aprovar Proposta Comercial                 | O primero passo e o cadastro de Empresa a ser evanada, o que pode ser acessado pela opção. en Cadastro da Empresa a ser Avanada, no Menu motovado no lado esque                                                                                                    |
| 🖬 Adesão ao Plano de Publicidade           | Apón o cadestro da Empresa a ser avaliada, você deve cadastrar o Perfil de Avaliação, orde poderá indicar quais as unidades serão avaliadas. Este cadastro deve ser aces<br>Avaliadas no Marco                                                                                                    |
| 🕲 Sair do Sistema                          | Private Control Control Contro |
|                                            | Aqúe a cadatora completa de Andação de Expensa, voio diver emisi de para que o Stitume atetura e Toir Andais do Parti do Statema la anditar e a Empresa por<br>processo de Caditricação SASSMAD. Esta apção diver sar acessada polo do icome de Endre Partil de Ansiação para Pei-andile, no Mexu. O para emido para a maltação<br>Uma vati que a Empresa possaia os regestos necessados para inicia do toirado de Andados. Evide diversa de Empresa aos<br>ASIGNAD, para que na Empresa possaia dos regestos necessados para maltação do toirado de Andados. Evide deve subienter o Partil de Ansiação pára Empresa aos<br>ASIGNAD, para que na emenes confeccionema Pingosta Començão para amalização do toirado de Andados. Evide de emise a de emise a de Empresa aos<br>ASIGNAD, para que na emenes confeccionema Pingosta Començão para amalização do toirado de Andados. Evide de emise a de emise a de Empresa aos<br>ASIGNAD, para que na emenes confeccionema Pingosta Començão da toirado de Andados. Evide de Andados de Andados de And             |
|                                            | > Aple o recelemento das prepastas comerciais, vició deverá indicar no Sistema o Organismo Certificador escolhido para dar tricio so processo de auditoria. Esta opção deve<br>Comercial.                                                                                                    |
|                                            |                                                                                                    |
|                                            | C ARICAM                                                                                                    |

| Cadastro        | O primeiro passo é o cadastro da companhia a ser avaliada. Esse acesso é realizado mediante ao selecionar a seguinte opção:                                                                                                    |  |  |
|-----------------|----------------------------------------------------------------------------------------------------|--|--|
|                 | Cadastro da Companhia a ser Avaliada.                                                                                                    |  |  |
|                 | Quando finalizar o cadastro da companhia a ser avaliada, passo seguinte é o<br>cadastro o Perfil de Avaliação, onde poderá se indicar quais as unidades que<br>serão avaliadas.                                                                                                   |  |  |
| Perfil          | O cadastro deve ser acessado através da opção:                                                                                                    |  |  |
|                 | Perfil da Companhia a ser Avaliada.                                                                                                    |  |  |
|                 | Após efetuar o cadastro completo do Perfil de Avaliação da Companhia, esse<br>deverá ser enviado para que o Sistema efetue a Pré Analise do Perfil. O<br>Sistema irá analisar se a Companhia possui os requisitos necessários para início<br>do processo de Certificação SASSMAQ. |  |  |
| Envio do Perfil | O envio do perfil deve ser acessado através do ícone                                                                                                    |  |  |
|                 | Enviar Perfil de Avaliação para Pré-Análise.                                                                                                    |  |  |
|                 | O prazo médio para a realização da Pré-Análise é de 24 horas.                                                                                                    |  |  |

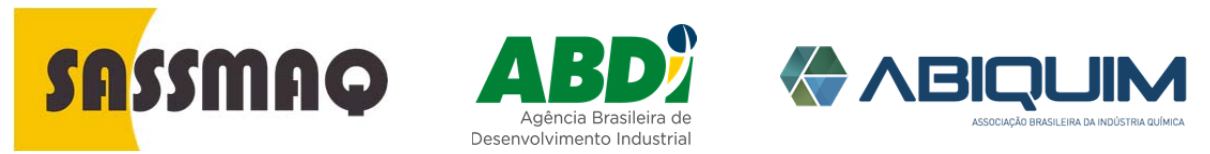

Rev.01-01/04/2016

| Solicitar Proposta<br>Comercial | Após receber a confirmação de que Companhia atende os requisitos<br>necessários para início do processo de Avaliação SASSMAQ, o Perfil de<br>Avaliação da Companhia deve ser encaminhado aos Organismos Certificadores<br>homologados pela ABIQUIM, para que esses possam elaborar uma Proposta<br>Comercial para a realização dos trabalhos de avaliação.<br>Essa opção deve ser acessada através do ícone:<br>Solicitar Proposta Comercial. |
|---------------------------------|----------------------------------------------------------------------------------------------------|
| Aprovar Proposta<br>Comercial   | Assim que receber as propostas comerciais dos Organismos Certificadores homologados, a Companhia deverá indicar ao Sistema qual foi o Organismo                                                                                                    |
|                                 | Certificador que apresentou a proposta vencedora.                                                                                                    |
|                                 | Essa opção deve ser acessada através do ícone:                                                                                                    |
|                                 | Aprovar Proposta Comercial.                                                                                                    |
|                                 |                                                                                                    |
| Adesão<br>Publicidade           | Esta opção deve ser acessada quando da finalização da avaliação SASSMAQ.<br>Favor consultar o "hot site" SASSMAQ para obter informações detalhadas a<br>respeito dos planos disponíveis.                                                                                                    |
|                                 | Essa opção deve ser acessada através do ícone:                                                                                                    |
|                                 | Adesão ao Plano de Publicidade.                                                                                                    |
|                                 |                                                                                                    |

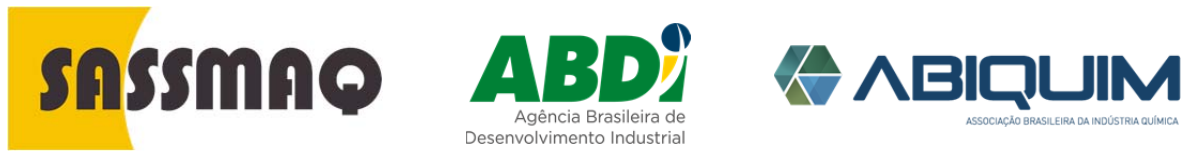

Rev.01-01/04/2016

| Cadastro Inicial | É obrigatório fornecer o CNPJ da companhia a ser avaliada (Matriz), a razão<br>social conforme consta no cartão do CNPJ e o nome do e-mail do contato<br>de quem será responsável pelo gerenciamento da avaliação SASSMAQ. |
|------------------|----------------------------------------------------------------------------------------------------|
|                  | SASSMAQ Sistema de Gestão SASSMAQ                                                                                                    |
|                  | Cadastro da Companhia a ser Avaliada - Matriz<br>Companhia a ser Avaliada                                                                                                    |
|                  | I Formulário de Cadastro da Companhia a ser avaliada - Matriz                                                                                                    |
|                  | Modulo a ser Avaliado                                                                                                    |
|                  |                                                                                                    |
|                  | CVP- y da Compannia a ser avaliada<br>23.212.154/0001-42                                                                                                    |
|                  |                                                                                                    |
|                  | Razao social da companina a sej avaliada<br>EMPRESA DE TRANSPORTES PERIGOSOS S/A                                                                                                    |
|                  | Name de Berener duel SASSMO                                                                                                    |
|                  | JOAD DA SILVA                                                                                                    |
|                  | E-mail                                                                                                    |
|                  | joao.da.silva@empresatransportes.com.br                                                                                                    |
|                  | Cancelar Confirmar                                                                                                    |
|                  | Após o preenchimento dos campos obrigatórios e após clicar no botão                                                                                                    |
|                  | "Confirmar", o Sistema armazena os dados informados e exibe a seguinte<br>mensagem de confirmação:                                                                                                    |

| ensag | em de confirmação:        | Ľ |
|-------|---------------------------|---|
|       | Sistema de Gestão SASSMAQ |   |

| Sistema de Gestão SASSMAQ                                                                                       |    |
|----------------------------------------------------------------------------------------------------|----|
| SUCESSO                                                                                                    | ×  |
| Cadastro efetuado com sucesso. Enviamos uma confirmação para o email<br>joao da silva@empresatransportes.com.br | 1  |
|                                                                                                    | Ok |

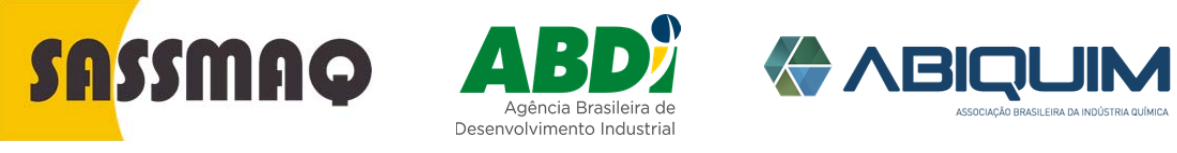

Rev.01-01/04/2016

 Confirma Usuário
 O sistema enviará um e-mail solicitando a confirmação do cadastro

 Image: Confirma Usuário
 Image: Confirma Usuário

 Image: Confirma Usuário
 Image: Confirma Usuário

 Image: Confirma Usuário
 Image: Confirma Usuário

 Image: Confirma Usuário
 Image: Confirma Confirmação do cadastro

 Image: Confirma Usuário
 Image: Confirma Usuário

 Image: Confirma Usuário
 Image: Confirma Usuário

 Image: Confirma Usuário
 Image: Confirma Usuário

 Image: Confirma Usuário
 Image: Confirma Usuário

 Image: Confirma Usuário
 Image: Confirma Usuário

 Image: Confirma Usuário
 Image: Confirma Usuário

 Image: Confirma Usuário
 Image: Confirma Usuário

 Image: Confirma Usuário
 Image: Confirma Usuário

 Image: Confirma Usuário
 Image: Confirma Usuário

 Image: Confirma Usuário
 Image: Confirma Usuário

 Image: Confirma Usuário
 Image: Confirma Usuário

 Image: Confirma Usuário
 Image: Confirma Usuário

 Image: Confirma Usuário
 Image: Confirma Usuário

 Image: Confirma Usuário
 Image: Confirma Usuário

 Image: Confirma Usuário
 Image: Confirma Usuário

 Image: Confirma Usuário<

Clique no link indicado no e-mail para abrir a tela de autenticação e validação do cadastro.

| Bem vindo de volta Sr(a)      |                |
|-------------------------------|----------------|
| Para realizar a confirmação d | le Cadastro no |
| Email                         | ios abaixo.    |
| Critar                        |                |
| Sanha                         |                |
|                               | 4              |
|                               |                |

Na tela de autenticação é obrigatória a inserção do e-mail informado bem como a senha fornecida pelo Sistema. Apos inserir a senha fornecida clicar o botão "**CONFIRMAR**".

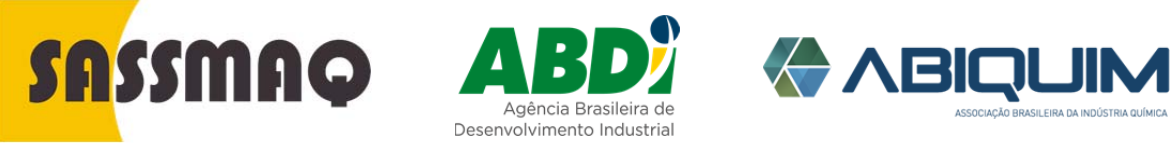

Rev.01-01/04/2016

**Confirma Usuário** Após confirmar o cadastro do usuário, o Sistema exibirá a seguinte mensagem.

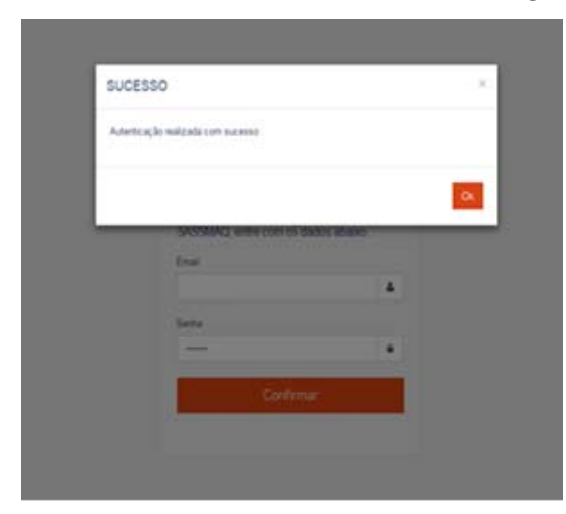

A partir da confirmação do Sistema, o cadastramento da solicitação de avaliação SASSMAQ poderá ser iniciado.

Antes porem é obrigatório a modificação da senha fornecida e a criação de uma senha exclusiva do usuário

**Criação de Senha** É obrigatória a modificação ou alteração da senha fornecida pelo Sistema.

|               | 🕷 Dashboard > Alterar Senha                                                                             |
|---------------|----------------------------------------------------------------------------------------------------|
|               | Alterar Senha                                                                                           |
|               | Serha Atual                                                                                             |
|               | Senha Nova                                                                                              |
|               | Confirmar sentra                                                                                        |
|               | Confirmar                                                                                               |
| A se<br>alfar | nha deve conter no mínimo seis (6) e no máximo vinte (20) caráteres<br>uméricos.                        |
| Leml          | pre que a senha é exclusiva e que não deve ser compartilhada.                                           |
| Após<br>com   | a alteração o Sistema retorna a tela inicial para que se efetue seu acesso a senha privativa informada. |

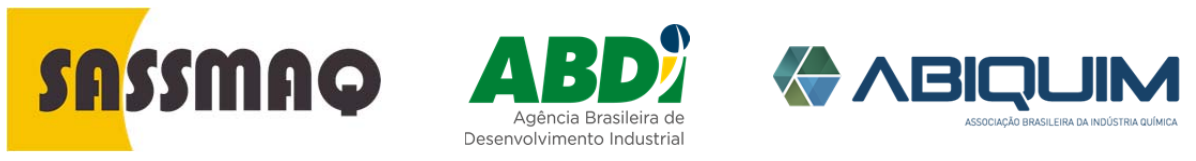

Rev.01-01/04/2016

Tela de acesso Esta tela será apresentada a cada novo acesso ao Sistema de Gestão SASSMAQ.

Informe o e-mail cadastrado no Sistema e sua senha privativa.

Caso, não se lembre da sua senha, basta acessar o link "Esqueceu sua senha?", e fornecer o e-mail cadastrado, para que seja gerada e enviada uma nova senha de acesso ao Sistema.

| Sistema de Gestão SASSMAQ                                                                     |  |
|-----------------------------------------------------------------------------------------------|--|
| Entre com seus dados de acesso<br>E-mail<br>joao.da.silva@empresatransportes.com.b 🌲<br>Senha |  |
| Lembrar meus dados                                                                            |  |
| Esqueceu sua senha?<br>Não tem acesso?                                                        |  |

Agora, vamos dar início ao complemento dos dados cadastrais requeridos para a Pré-Análise da avaliação SASSMAQ.

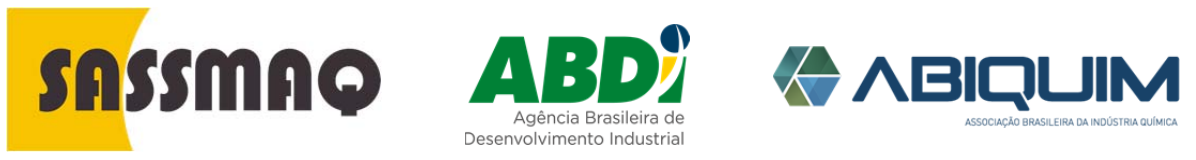

Rev.01-01/04/2016

| Transporte |                                                                                                |                                                                                                    | <b>10</b> == inare.                                                                   |
|------------|------------------------------------------------------------------------------------------------|----------------------------------------------------------------------------------------------------|---------------------------------------------------------------------------------------|
|            | <b>SH</b> SSIIIAQ                                                                              | Sistema de Gestão SASSMAQ                                                                                                    |                                                                                       |
|            | MENU<br>- Contraction de l'Americania e fair à anisada                                         |                                                                                                    |                                                                                       |
|            | <ul> <li>Contract of Company's Contractor</li> <li>Contract of Company's Contractor</li> </ul> | C Streen to Carto SISOMO                                                                                                    |                                                                                       |
|            | <ul> <li>Period companya ser Associa</li> </ul>                                                | D solicities to change surprised                                                                                                    |                                                                                       |
|            | <ul> <li>Ensar Partil de Assilação para Privaciador</li> </ul>                                 | Apresentamos as principais informações a servem fornecidas para iniciar e realizar uma availação SASSMAQ.                                                                                                    |                                                                                       |
|            | <ul> <li>Salotar Proposta Comercial</li> <li>Á Aprovar Proposta Comercial</li> </ul>           | > O primeiro passo é o cadanto da companhia a ser avaliada, o qual pode ser acessado atméis da opção 🕷 Cadanto da Companhia a ser Avalada, no Neru mostado n                                                                                                    | o lado esquendo desta tela.                                                           |
|            | O Sar to Solena                                                                                | > Aget i cation th comparing a se wallack, each deer cationer a Pell de Avitação, onde padrei indice que se veladate auditadas. Ener cationes dees ser au<br>ser Avitação, en Nemo.                                                                                                    | essado através da opçilo: 🇮 Peell da Companhia a                                      |
|            |                                                                                                | 3 Ages is catactor complete de PME de Antração da Companha, work dive emaisk para que a Sectorea ebas a PM Analisa do PME. O Sectorea se analizar se a Company<br>poconsa de Centração SASSING. Esta agola deve ne acresanta améris do icono - Coma PME de Antração par Pienalism, no Meno. O para melar para a malar<br>a maisma de Centração SASSING. Esta agola deve ne acresanta améris do icono - Coma PME de Antração par Pienalism, no Meno. O para melar para malar<br>a maisma de Centração SASSING. Esta agola deve ne acresanta améris do icono - Coma Pienalism, no Meno. O para melar para malar<br>a maisma de Centração SASSING. Esta agola deve ne acresanta améris do icono - Coma Pienalism, no Meno. O para melar para melar<br>a maisma do Centração SASSING. Esta agola deve ne acresanta améris do icono - Coma Pienalism, no Meno. O para melar para melar<br>a maisma do Centração SASSING. Esta agola deve ne acresanta améris do icono - Coma Pienalism, no Meno. O para melar para melar<br>a maisma do Centração SASSING. Esta agola deve ne acresanta améris do icono - Compañía de acresanta américa do icono - Coma Pienalism, no Meno. O para melar<br>a maisma do Centração SASSING. Esta agola deve ne acresanta américa do icono - Coma Pienalismo - Coma Pienalismo, no Meno. O para melar<br>a melar do icono - Coma Pienalismo - Coma Pienalismo - Coma Pienalis | ha possui os reginitos necessários para inicio do<br>20 da pré-análise é de 24 hocas. |
|            |                                                                                                | 3 Uma na par a Competina pressa es reportes monsaless para inicio de pontence de Certificação SASSINAZ, unos deves adventer a Pelid de Analação da Competina<br>ABICAR, para que es memos confeccionem a Propeta Comesorá para a malingão de trabalho de Andona. Esta opção dem ser acresada atavise de lorar 🔒 Selatar                                                                                                    | aco Organismos Certificadores homologados pela<br>Proposta Comercial                  |
|            |                                                                                                | 3 Asian que a Compaña inciter na projecta Connecta das Operantes Centicatives finestigates, cuel dense indica se Statena quel foi a Operante Centicative<br>incar es statéhites de auditas. Este apple den ser acessata atraés de torse Q <sup>3</sup> Aproxi Poperal Connecti.                                                                                                    | per venceu a conconência, para que o mesmo posta                                      |
|            |                                                                                                |                                                                                                    |                                                                                       |
|            |                                                                                                | 6-400.0M                                                                                                    |                                                                                       |

#### Tela de Cadastro

A tela possui cinco abas que deverão ser sucessivamente utilizadas para efetuar o preenchimento dos dados cadastrais da Companhia de Transporte. As abas são: Dados Gerais, Endereço, Contatos, Filiais e Ponto de Apoio.

| Módulo a ser Avaliado |                   |              |   | Site na Internet            |                                      |
|-----------------------|-------------------|--------------|---|-----------------------------|--------------------------------------|
| Transporte Rodov      | iario             |              | • | www.empesatransporte        | es.com.br                            |
| Razão Social da Comp  | anhia a ser avali | ada          |   | E-mail da Empresa           |                                      |
| EMPRESA DE TRA        | INSPORTES PE      | ERIGOSOS S/A |   | faleconosco@empresa         | transportes.com.br                   |
| Nome Fantasia         |                   |              |   | Data Inicio Atividade       | Signatária do Atuação Responsáve     |
| EMPRESA DE TRA        | INSPORTES PE      | RIGOSOS      |   | 10/05/2009                  |                                      |
| CNPJ da Companhia a   | ser avaliada      |              |   | Annuar a faia da Cadão da   | CND I                                |
| 23.212.154/0001-4     | 2                 |              |   | Escolher arquivo car        | tao do engijog                       |
| Inscrição Estadual    |                   |              |   | PL Ver o Cartão do CNP L    | anavada.                             |
|                       |                   |              |   | Logotipo para ser publicado | no Site da Abiquim                   |
| Grupo Empresarial a q | ue Pertence       |              |   |                             | Selecione uma imagem                 |
|                       |                   |              |   | <b>SA</b> SSMI              | Apagar                               |
| Telefone              | Ramal             | Fax          |   | Sistema de Ava              | slação de                            |
| (11) 5845-6978        |                   |              |   | Meio A                      | n, oavrer,<br>mbiente e<br>Qualidade |
|                       |                   |              |   |                             |                                      |

Se você clicar numa determinada aba, o Sistema irá indicar em "AZUL" que a aba selecionada está ativa e pronta para o preenchimento dos dados necessários.

O Sistema irá avançar automaticamente para as abas seguintes conforme for enviada a mensagem "CONFIRMAÇÃO"

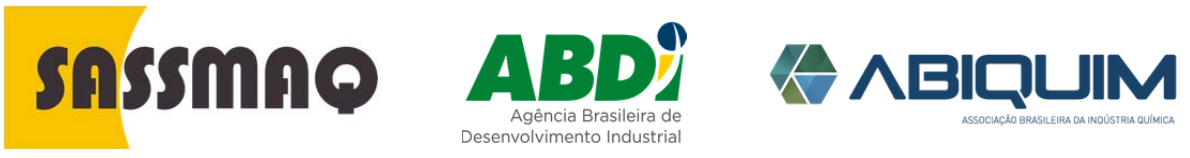

Rev.01-01/04/2016

| <b>SA</b> SSMAQ                             | Sistema de Gestão SASSMAQ              | Level REST                                     |
|---------------------------------------------|----------------------------------------|------------------------------------------------|
| = menu                                      | SUCESSO                                | × MATRI7                                       |
| 💭 Cadastro da Empresa a Ser Avaliada        |                                        | MATINE                                         |
| 🔳 Perfil da Empresa a Ser Avaliada          | Alteração efetuada com sucesso.        | -                                              |
| Enviar Perfil de Avaliação para Prê-análise |                                        |                                                |
| Solicitar Proposta Comercial                |                                        | Ok                                             |
| Aprovar Proposta Comercial                  | Razão Social da Empresa a ser avaliada | E-mail da Empresa                              |
|                                             | TRANSPORTADORA ABIQUIM                 | sassmaq@abiquim.org.br                         |
| Adesão ao Plano de Publicidade              | Nome Fantasia                          | Data Inicio Atividade                          |
| ර් Sair do Sistema                          | TRANSABIQUIM - MATRIZ                  | 01/10/2000                                     |
|                                             |                                        |                                                |
| <b>O</b>                                    | CNPJ da Empresa a ser availada         | Selecione o Cartão do CNPJ                     |
|                                             | 02.177.074000104                       |                                                |
|                                             | Inscrição Estadual                     | Ver o Cartao do CNPJ anexado                   |
|                                             | 103104624                              | Logotipo para ser publicado no Site da Abiquim |
|                                             | Grupo Empresarial a que Pertence       | Selecu                                         |
|                                             | ABIQUIM                                | Apaga                                          |
|                                             | Telefone Bamal Fax                     | SHISSING SHARES                                |
|                                             | (11) 2148-4751                         | A standard                                     |
|                                             |                                        | ADICIUMA                                       |
|                                             |                                        |                                                |
|                                             |                                        |                                                |
|                                             |                                        |                                                |
|                                             |                                        |                                                |
|                                             |                                        |                                                |

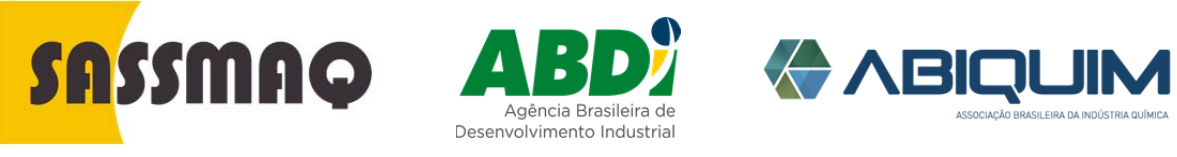

Rev.01-01/04/2016

#### **Dados Gerais**

Os campos obrigatórios definidos para o preenchimento dos "DADOS GERAIS" do cadastro são: Nome Fantasia, telefone da Companhia, email, data de iniciação das atividades, inclusão do cartão do CNPJ em formato "pdf" e a indicação de se a companhia é signatária do programa "ATUAÇÃO RESPONSÁVEL".

| Módulo a ser Avaliado     Site na Internet       Transporte Rodoviario     www.empesatransportes.com.br       Razão Social da Companhia a ser avaliada     Empresa       EMPRESA DE TRANSPORTES PERIGOSOS S/A     Internet       Nome Fantasia     Data Inicio Atividade       23 212 154/0001-42     Isignatária do Atuação Responsáve       Orbito Signatária a que Pertence     Signatária do Atuação Responsáve       Gupo Empresarial a que Pertence     Ver o Cartão do CNPJ anexcado       Telefone     Fax       (11) 5845-6978     Fax                                                                                                    | Módulo a ser Avaliado       Site na Internet         Transporte Rodoviario       www.empesatransportes.com.br         Razão Social da Companhia a ser avaliada       EmPRESA DE TRANSPORTES PERIGOSOS S/A         Nome Frantasia       Endorse as er avaliada         23 212 154/0001-42       Bignatária do Atuação Responsávi         Interição Estadual       Interior Copia do Cartão do CNPJ         Gupo Empresarial a que Pertence       Store Cartão do CNPJ anexado         Telefone       Fax         (11) 5845-6978       Fax                                                                                                    | Dados Gerais 🛛 🖗 Endereço           | Contatos     | 1 Filiais | O Pontos Apoio              |                                  |
|----------------------------------------------------------------------------------------------------|----------------------------------------------------------------------------------------------------|-------------------------------------|--------------|-----------|-----------------------------|----------------------------------|
| Módula a ser Availado     Site na Internet       Transportle Rodoviario        Razão Scial da Compania a ser availada     E-mail da Empresa       EMPRESA DE TRANSPORTES PERIGOSOS S/A     E-mail da Empresa       Nome Fantasia     Data Inicio Atividade       EMPRESA DE TRANSPORTES PERIGOSOS     Signatária do Atuação Responsáve       ONDO 2009     Signatária do Atuação Responsáve       23 212 154/0001-42     Escoñer arquivo Cartão do CNPJ       23 212 154/0001-42     Escoñer arquivo Cartão do CNPJ       Chuyo Empresarial a que Pertence     Ver o Cartão do CNPJ anexado       Cartão do CNPJ anexado     Logotipo para ser publicado no Site da Abiquim       Telefone     Ramal       Telefone     Fax       (11) 5845-6978     Fax                                                                                                    | Módzá ser Availado     Ste na Internet       Transporte Rodoviario        Razão Conganhia a ser availada        EMPRESA DE TRANSPORTES PERIGOSOS S/A     Imaida Empresa       Nome Fantasia        EMPRESA DE TRANSPORTES PERIGOSOS     Data Inicio Atividade       23 212 154/0001-42        Inscrição Estadual        Grupo Empresarial a que Pertence        Telefone     Ramal       Fax        (11) 5845-6978     Fax                                                                                                    |                                     |              |           |                             |                                  |
| Transporte Rodoviano     www.empesatransportes.com.br       Razão Social da Companhia a ser avaliada     E-mail da Empresa       EMPRESA DE TRANSPORTES PERIGOSOS S/A     faleconosco@empresatransportes.com.br       Nome Fantasia     Data Inicio Atividade     Signatária do Atuação Responsávi       23 212.154/0001-42     I0/05/2009     Signatária do Atuação Responsávi       Inscrição Estadual     Ver o Cartião do CNPJ     Escoîher arquivo Cartao do cmg jejc       Telefone     Ramal     Fax     Signatalia do Atuação Responsávi       Telefone     Ramal     Fax     Signatalia do Atuação Responsávi                                                                                                    | Transporte Rodoviario     www.empesatransportes.com.br       Razão Social da Companhia a ser avaliada     EmPRESA DE TRANSPORTES PERIGOSOS S/A       Nome Fantasia     Intercesta DE TRANSPORTES PERIGOSOS       CNPJ da Companhia a ser avaliada     Data Inicio Alividade       23 212: 154/0001-42     Bignatária do Atuação Responsávi       Innecição Estadual     Cartão do CARPJ       Gupo Empresarial a que Pertence     Ver o Cartão do CARPJ anecado       Telefone     Ramal       Fax     Fax       (11) 5645-6978     Fax                                                                                                    | Módulo a ser Avaliado               |              |           | Site na Internet            |                                  |
| Razão Social da Companhia a ser avaliada E-Imail da Empresa E-Imail da Empresa Interconosco@empresatransportes.com.br Data Inicio Atividade Data Inicio Atividade Data Inicio Atividade Data Inicio Atividade Data Inicio Atividade Signatária do Atuação Responsávi 1005/2009 Anexar cópia do Cartão do CNPJ Escoñer arquivo Cartão do CNPJ Escoñer arquivo Cartão do CNPJ Escoñe arquivo Cartão do CNPJ Escoñe arquivo Cartão do CNP | Razão Social da Companhia a ser avaliada EMPRESA DE TRANSPORTES PERIGOSOS S/A Nome Fantasia EMPRESA DE TRANSPORTES PERIGOSOS CNPJ da Companhia a ser avaliada 23.212.154.0001-42 Inscrição Estadual Gupo Empresarial a que Pertence Telefone (11) 58.45-6978 Fax (11) 58.45-6978 Fax                                                                                                    | Transporte Rodoviario               |              | ·         | www.empesatransporte        | s.com.br                         |
| EMPRESA DE TRANSPORTES PERIGOSOS S/A     faleconosco@empresatransportes com br       Nome Fartasia     Data Inicio Atividade     Signatária do Atuação Responsávi       EMPRESA DE TRANSPORTES PERIGOSOS     10/05/2009     Amerar cópia do Cartão do CNPJ       23 212 154/0001-42     Escoñer arquivo Cartão do CNPJ     Escoñer arquivo Cartão do CNPJ       Inscrição Estadual     Vero Cartão do CNPJ anexado     Escoñer arquivo Cartão do CNPJ       Grupo Empresarial a que Petence     Escoñer arquivo Cartão do CNPJ anexado     Escoñer arquivo Cartão do CNPJ       Telefone     Fax     Encrição Estadual o Cartão do CNPJ anexado     Signatária do Atuação Responsávi                                                                                                    | EMPRESA DE TRANSPORTES PERIGOSOS S/A       faleconosco@gempresatransportes.com.br         Nome Fartasia       Data Inicio Alividade       isignatária do Atuação Responsáv         CNPJ da Companhia a ser avaliada       23:12:154:0001-42       isignatária do Atuação Responsáv         Inscrição Estadual       isignatária do Atuação Responsáv       10:05:2009       Anexar cópia do Cartão do CNPJ         Grupo Empresarial a que Pertence       isignatária que Pertence       isignatária do Atuação responsáv       Coptop para ser publicado no Site da Abiquio         Telefone       Ramal       Fax       isignatária do Atuação curta do corte; presariada do Atuação responsáv         (11) 5845-6978       Marca       Cuerto do curta do curta do curta do curta do cuerta do curta do curta do                                                                                                    | Razão Social da Companhia a ser ava | liada        | E         | E-mail da Empresa           |                                  |
| Nome Fartasia     Data Inicio Atividade     Signatária do Atuação Responsávi       EMPRESA DE TRANSPORTES PERIGOSOS     10/05/2009     Signatária do Atuação Responsávi       CNPJ da Companhia a ser availada     23/21/21/54/0001-42     Anexar cópia do Cartão do CNPJ       Inscrição Estadual     Escoñer arquivo Centes dos cons jos       Grupo Empresarial a que Pertence     Ver o Cartão do CNPJ anexado       Telefone     Fax       (11) 5845-6978     Fax                                                                                                    | Nome Fantasia     Data Inicio Atividade     Isignatária do Atuação Responsávi       EMPRESA DE TRANSPORTES PERIGOSOS     1005/2009     Isignatária do Atuação Responsávi       CNPJ da Comparhia a ser avaliada     23/12/154/0001-42     Anexar cópia do Cartão do CNPJ       Inscrição Estadual     Escolher arquivo cartao do cons jop     Escolher arquivo cartao do cons jop       Grupo Empresarial a que Pertence     Ver o Cartão do CNPJ anexado     Logotpo para ser publicado no Site da Atiação       Telefone     Ramal     Fax     Stelecione duratáriamente       (11) 5845-6978     Extenso     Logotpo para ser publicado no Site da Atiação                                                                                                    | EMPRESA DE TRANSPORTES F            | ERIGOSOS S/A |           | faleconosco@empresat        | transportes.com.br               |
| EMPRESA DE TRANSPORTES PERIGOSOS     10/05/2009       CNPJ da Companhia a ser avaliada     Anexar cópia do Catlio do CNPJ       23 212 154/0001-42     Escoñer arquivo cartao do cnoj jog       Inscrição Estadual     Ver o Catlão do CNPJ anexado       Grupo Empresarial a que Pertence     Societo para ser publicado no Site da Abiguim       Telefone     Ramal       Telefone     Fax       (11) 5845-6978     Fax                                                                                                    | EMPRESA DE TRANSPORTES PERIGOSOS     1005/2009       CNPJ da Comparhia a ser avaliada     23 212 154/0001-42       Inscrição Estadual     Escoîter arquivo cartio do CNP J       Grupo Empresarial a que Pertence     Ver o Cartilo do CNP J anexado       Telefone     Ramal       Telefone     Fax       (11) 5845-6978     Exconter a number o Ruberto do CNP J                                                                                                    | Nome Fantasia                       |              | 0         | Data Inicio Atividade       | Signatária do Atuacão Responsáve |
| CNPJ da Companhia a ser availada 23 212 154/0001-42 Inaccição Estadual Grupo Empresarial a que Petence Telefone (11) 5845-6978 Fax                                                                                                    | CNPJ da Companhia a ser availada          23 212 154/0001-42       Anexar cópia do Catilo do CNP J         Inscrição Estadual       Inscrição Estadual       Inscrição Estadual         Grupo Empresarial a que Pertence       Iver o Cartilo do CNP J anexado       Escolher arquivo Cartua do cntej jag:         Telefone       Ramal       Fax       Secolhor arquivo Cartua do cntej contra do contej contra do contegico do contej contra do contej contegico do contej contegico do contegico do contegico do contegico do contegico do contegico do contegico do contegico do contegico do contegico do contegico do contegico do contegico do contegico do contegico do contegico do contegico do contegico do contegicontegico do contegicontegico do                                                                                                    | EMPRESA DE TRANSPORTES P            | ERIGOSOS     |           | 10/05/2009                  |                                  |
| 23 212 154/0001-42 Inscrição Estadual Grupo Empresarial a que Petence Telefone (11) 5845-6978 Amana Fax Curtan do ChPJ anexado Logicipo para ser publicado no Site da Abiguim Curtan do Amagem Curtan do ChPJ anexado Logicipo para ser publicado no Site da Abiguim Curtan do Amagem Curtan do ChPJ anexado Logicipo para ser publicado no Site da Abiguim Curtan do Amagem Curtan do ChPJ anexado Logicipo para ser publicado no Site da Abiguim Curtan do ChPJ anexado Logicipo para ser publicado no Site da Abiguim Curtan do Curtan do ChPJ anexado Logicipo para ser publicado no Site da Abiguim Curtan do ChPJ anexado Logicipo para ser publicado no Site da Abiguim Curtan do Curtan do ChPJ anexado Logicipo para ser publicado no Site da Abiguim Curtan do Curtan do Curtan do Curtan do Curtan do Curtan do Curtan do Curtan do Curtan do Curtan do Curtan do Curtan do Curtan do Curtan do Curtan do Curtan do Curtan do Curtan do Curtan do Curtan do Curtan do Curtan do Curtan do Curtan do Curtan do Curtan do C | 23 212 154/0001-42       Inscrição Estadual       Grupo Empresarial a que Pertence       Telefone       Ramal       Tax       (11) 5845-6978                                                                                                    | CNPJ da Companhia a ser avaliada    |              |           |                             |                                  |
| Inscrição Estadual  Grupo Empresarial a que Pertence  Telefone  (11) 5845-6978  Escoîne a quivo  Escoîne a quivo Escoîne a quivo  Escoîne a quivo Escoîne a quivo Escoîne a quivo Escoîne quivo Escoîne a quivo Escoîne quivo Escoîne quivo Escoîne  | Inscrição Estadual     Escolher árquivo     cartao do crup; jog:       Grupo Empresarial a que Pertence     Ver o Cartão do CNPJ anexado     Logotpo para ser publicado no Site da Abiquán       Telefone     Ramal     Fax     Serias é Avida de Site da Abiquán       (11) 5845-6978     Serias é Avida de Site da Abiquán     Adapter                                                                                                    | 23.212.154/0001-42                  |              |           | Anexar cópia do Cartão do O | ONPJ                             |
| Intergate Estabular     Ver o Cartilio do CNPJ anexado       Gupo Empresarial a que Pertence     Logotipo para ser publicado no Site da Abiquím       Telefone     Ramal       (11) 5845-6978     Santa Site da Abiquím                                                                                                    | Intervisio Estabula       Gupo Empresarial a que Pertence       Telefone       (11) 5845-6978                                                                                                    |                                     |              |           | Escolher arquivo cart       | lao do enpj.jpg                  |
| Gupo Empresarial a que Pertence                                                                                                    | Gupo Empresarial a que Pertence                                                                                                    | inscrição Estadual                  |              | 1         | Yer o Cartão do CNPJ a      | inexado                          |
| Grupo Empresarial a que Pertence                                                                                                    | Grupo Empresarial a que Pertence                                                                                                    |                                     |              |           | ogotipo para ser publicado  | no Site da Abiquim               |
| Telefone Ramal Fax Semistric Constraints & Constraints & C | Telefone Ramal Fax Sports, Seda, Solution of Control of Control of | Grupo Empresarial a que Pertence    |              |           |                             | Selecione uma imagem             |
| Telefone Ramal Fax Griene & Annual Fax Griene & Annual & Fax Bene Advine & Begrane, Savio, Bene Advine & Outline & Outline & O | Telefone Ramal Fax Betens to Aulight the Security Section 2014 Section 2014 Section |                                     |              |           | <b>SA</b> SSMA              | Apagar                           |
| (11) 5845-6978                                                                                                    | (11) 5845-6978                                                                                                    | Telefone Ramal                      | Fax          |           | Sistema de Aval             | lacia de                         |
| Guidek                                                                                                    | 0000                                                                                                    | (11) 5845-6978                      |              |           | Segurança<br>Meio Am        | , Saúde,<br>Iblente e            |
|                                                                                                    |                                                                                                    |                                     |              |           | 0                           | waiidade                         |
|                                                                                                    |                                                                                                    |                                     |              |           |                             |                                  |
|                                                                                                    |                                                                                                    |                                     |              |           |                             |                                  |

Opcionalmente, poderá ser incluído arquivo com o logotipo da companhia para que esse possa ser mostrado no site da ABIQUIM após a finalização da avaliação.

Após informar os dados necessários, deve-se clicar no botão "CONFIRMAR" para que as informações sejam salvas. Se houver erro no preenchimento de algum campo o Sistema mostrará a mensagem de erro correspondente, conforme mostrado a seguir.

| ERRO                                                                           | ×  |
|--------------------------------------------------------------------------------|----|
| Empresa Logistica - Data Inicio atividade não pode ser maior que a data atual. | -  |
| Modulo a ser Avaliado Site na Inte                                             | Ok |

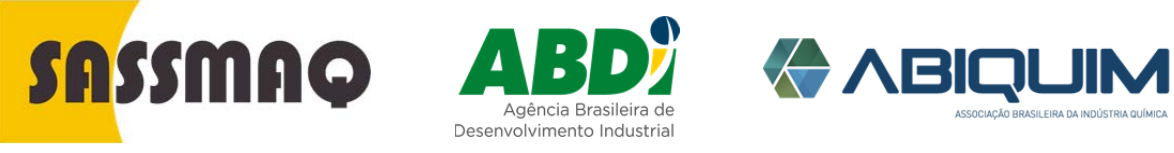

Rev.01-01/04/2016

| Após | as  | informações | serem | salvas, | 0 | Sistema | mostrará | а | SEGUINTE |
|------|-----|-------------|-------|---------|---|---------|----------|---|----------|
| mens | age | em:         |       |         |   |         |          |   |          |

| SUCESSO                         | ×                      |
|---------------------------------|------------------------|
| Alteração efetuada com sucesso. |                        |
| Modulo a ser Avaliado           | Ok<br>Site na Internet |

E avançará para a Aba Endereço.

Endereço

É obrigatório o preenchimento de todos os campos vinculados ao endereço comercial e endereço de cobrança da companhia.

| Dados Gerais     | Endereço            | Contatos | 🏛 Filiais | O Pontos Ap    | cio              |  |  |
|------------------|---------------------|----------|-----------|----------------|------------------|--|--|
| Endereço Com     | ercial              |          | E         | Indereço de C  | obrança          |  |  |
| CEP              | Estado              |          | C         | CEP Estado     |                  |  |  |
| 04776002         | SP                  |          |           | 04776002       | SP               |  |  |
| Cidade           |                     |          | C         | adade          |                  |  |  |
| São Paulo        |                     |          |           | São Paulo      |                  |  |  |
| Bairro           |                     |          | Bairro    |                |                  |  |  |
| Socorro          |                     |          |           | Socorro        |                  |  |  |
| Logradouro       |                     |          | L         | ogradouro      |                  |  |  |
| Avenida do Rio I | Bonito - de 1261    |          |           | Avenida do Rio | Bonito - de 1261 |  |  |
| Numero           | Complemento         |          | N         | lumero         | Complemento      |  |  |
| 1522             |                     |          |           | 1522           |                  |  |  |
| ✓ Usar mesmo er  | idereço para Cobrar | iça      |           |                |                  |  |  |

Para facilitar o cadastramento dos endereços é obrigatório fornecer o respectivo CEP.

Uma vez informado o CEP, o Sistema efetua o preenchimento dos demais campos: UF, Cidade, Bairro e Logradouro. É obrigatório o preenchimento do número do logradouro e, se necessário, o complemento.

Quando o endereço de cobrança for igual ao endereço comercial, clique no checkbox "Usar mesmo endereço para Cobrança" para que o Sistema possa preencher os dados automaticamente.

Após informar os dados necessários, deve-se clicar no botão "Confirmar" para que as informações sejam salvas.

🛛 Confirmar

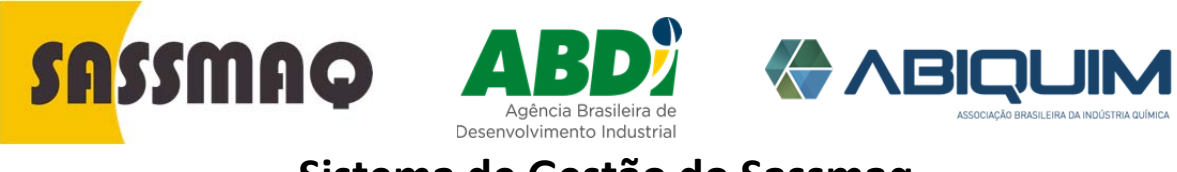

Rev.01-01/04/2016

Após as informações serem salvas, o Sistema mostrará a mensagem abaixo.

| SUCESSO                         | ×                      |
|---------------------------------|------------------------|
| Alteração efetuada com sucesso. |                        |
| Modulo a ser Avaliado           | Ok<br>Site na Internet |

E avançará para a Aba Contatos.

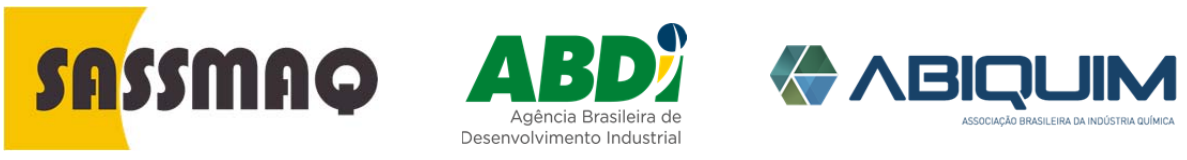

Rev.01-01/04/2016

# Contatos Nesta aba devem ser informados os dados das pessoas da companhia a ser avaliada, que terão participação direta no processo de avaliação SASSMAQ. Vor Cadastro da Companhia a ser Avaliada - MATRIZ Contatos @ Enderço @ Contatos @ Pointo Apolo Relação de Contatos cadastrados Enderço @ Contatos @ Pointo Apolo Image: Relação de Contatos cadastrados Enderço @ Contatos @ Pointos Apolo Image: Relação de Contatos cadastrados Enderço @ Contatos @ Relação de Xono Image: Relação de Contatos cadastrados Enderço @ Contatos cadastrados Image: Relação de Contatos cadastrados Enderço @ Contatos con br @ Sim Não Atro @ 3 (Contatos enderte)

A pessoa que efetuou o cadastro inicial da companhia no Sistema de Gestão do SASSMAQ, já estará automaticamente cadastrada como responsável pelo Sistema SASSMAQ na companhia.

É obrigatória a identificação do representante legal da companhia bem como do numero de CPF, RG, cargo exercido e e-mail.

#### O Sistema exibe a relação dos contatos já cadastrados.

Para efetuar operação de alteração ou exclusão de contatos, basta clicar no respectivo ícone na linha do contato desejado.

Os ícones disponíveis nesta tela são:

| Ícone | Significa                        |
|-------|----------------------------------|
|       | Edição de informações do contato |
| ×     | Excluir o contato                |

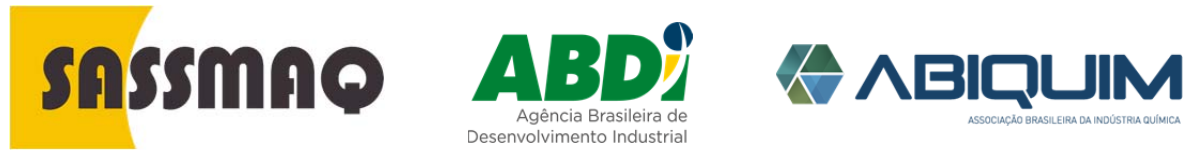

Rev.01-01/04/2016

| Cadastro de<br>Contatos<br>(Alteração /<br>Inclusão) | Informe os dados da pessoa que terá participação direta no processo<br>de avaliação SASSMAQ: Nome, Área/Departamento, Cargo, E-mail,<br>Indicação se é responsável pelo SASSMAQ e Indicação de se tem<br>acesso ao Sistema de Gestão SASSMAQ. |
|------------------------------------------------------|----------------------------------------------------------------------------------------------------|
|                                                      | Se for informado que o contato tem acesso ao Sistema de Gestão SASSMAQ, o Sistema irá gerar uma senha de acesso para o contato e enviará para o e-mail informado neste cadastro.                                                              |
|                                                      | Volter     Cadastro da Companhia a ser Avaliada - MATRIZ                                                                                                    |
|                                                      | 🖬 Dados Gerais 🛛 V Endereço 😽 Contatos 🏛 Filiais 🎯 Pontos Apolo                                                                                                    |
|                                                      | Nome Tem Acesso ao Sistema?<br>JOAO DA SILVA Telefone                                                                                                    |
|                                                      | É Representante Legal da Empresa                                                                                                    |
|                                                      | CPF Ramal                                                                                                    |
|                                                      | RG E Responsavel pelo SASSMAQ                                                                                                    |
|                                                      | Observações Area / Departamento                                                                                                    |
|                                                      | Situação 🗸                                                                                                    |
|                                                      | Empl                                                                                                    |
|                                                      | joao.silva@transportadoraperigosos.com.br                                                                                                    |

Para adicionar um novo contato, basta clicar no botão

localizado na parte superior da grade onde é mostrada a relação de contatos já cadastrados.

😣 Cancelar 😔 Confirmar

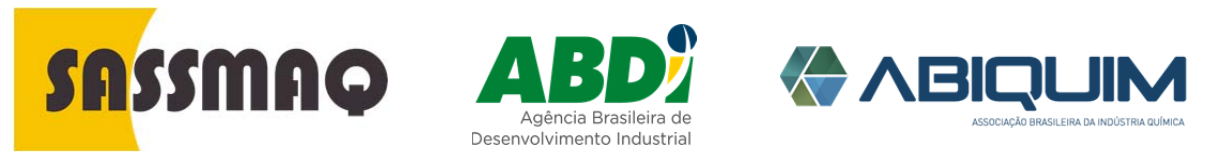

Rev.01-01/04/2016

Ponto de Apoio Nesta aba devem ser cadastrados as Bases ou Pontos de Apoio à Matriz. O Ponto de apoio é uma entidade jurídica legalmente estabelecida, como parte integrante da matriz ou filial e onde apenas são desenvolvidas atividades como gerenciamento administrativo, emissão de conhecimento de transporte, inspeção veicular sem manutenção (checklist), recrutamento local de subcontratados, manutenção corretiva de pequena monta (pneus, lanterna, etc.).

> Lembre-se que não serão considerados bases ou ponto de apoio, áreas onde forem estocados combustíveis ou produtos químicos e que permitirem transbordo ou envaze de carretas e fracionamento, bem como sejam utilizadas para estacionamento de carretas carregadas com produtos químicos, atividades que são próprias de matriz ou filial.

É obrigatório o cadastro do CNPJ, razão social, e-mail e do endereço.

Os Pontos de Apoio já cadastrados são mostrados na grade.

| Dados Gerais | P Endereço        | 🕍 Contatos | <b>Filiais</b> | O Pontos Apoio |                   |
|--------------|-------------------|------------|----------------|----------------|-------------------|
|              |                   |            |                |                |                   |
| Relação de P | ontos de apoio ca | dastrados  |                |                | Novo Ponto de Apo |
| Razão Social |                   |            | CNPJ           | Situação       | Ações             |
|              |                   |            |                |                |                   |

Para efetuar operação de alteração ou exclusão de pontos de apoio, basta clicar no respectivo ícone na linha do ponto de apoio desejado.

Os ícones disponíveis são:

| Ícone | Significa                        |
|-------|----------------------------------|
|       | Edição de informações do contato |
| ×     | Excluir o contato                |

Quando não houver pontos de apoio a cadastrar é só continuar para o PERFIL.

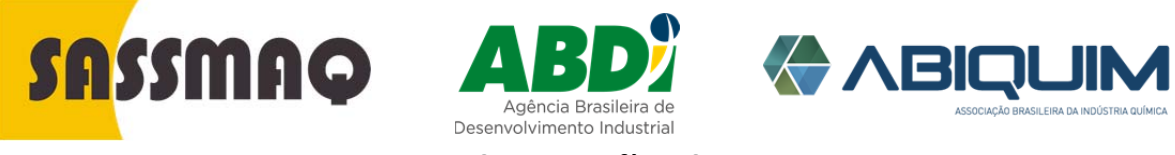

Rev.01-01/04/2016

| Cadastro de<br>Pontos de Apoio<br>(Alteração /<br>Inclusão) | <section-header>         Pontos de Apoio:</section-header>                                                                                                    |  |  |  |  |  |
|-------------------------------------------------------------|----------------------------------------------------------------------------------------------------|--|--|--|--|--|
|                                                             | O botão "ADICIONAR" é utilizado quando da inclusão de um novo contato.<br>Para adicionar um novo Ponto de Apoio, basta clicar no botão<br>Novo Ponto de Apoio<br>Iocalizado na parte superior da grade contendo a relação<br>de pontos de apoio já cadastrados.                                                                                                    |  |  |  |  |  |
| Filiais                                                     | Nesta aba deve-se cadastrar todas as Filiais que a Companhia possui,<br>independentemente, se elas serão ou não avaliadas no SASSMAQ<br>Para cadastrar uma nova filial inicie clicando o botão "NOVA FILIAL", localizado<br>no canto superior direito da grade com a lista das filiais já cadastradas.<br>Image: Cadastro da Companhia a ser Avaliada - MATRIZ         Image: Cadastro da Companhia a ser Avaliada - MATRIZ         Image: Cadastro da Companhia a ser Avaliada - MATRIZ         Image: Cadastro da Companhia a ser Avaliada - MATRIZ         Image: Cadastro da Companhia a ser Avaliada - MATRIZ         Image: Cadastro da Companhia a ser Avaliada - MATRIZ         Image: Cadastro da Companhia a ser Avaliada - MATRIZ         Image: Cadastro da Companhia a ser Avaliada - MATRIZ         Image: Cadastro da Filiais cadastradas         Relação de Filiais cadastrados a percouros         Image: Cadastro da Companhia a ser Avaliada - MATRIZ         Image: Cadastro da Companhia a ser Avaliada - MATRIZ         Image: Cadastro da Filiais cadastradas         A grade das filiais irá apresentar as filiais cadastradas.         Quando não houver filiais a cadastrar é só continuar para o PERFIL. |  |  |  |  |  |

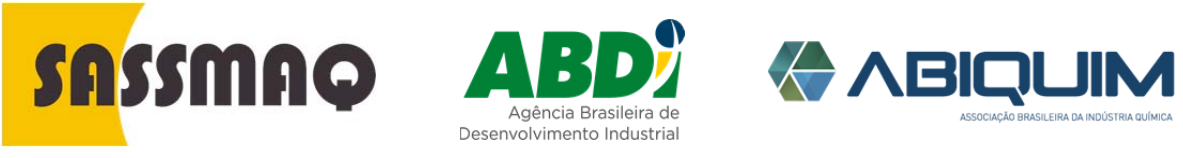

Rev.01-01/04/2016

| Cadastro Filial | Inicialmente, são mostradas as op<br>bastante similares com as da MAT                                                                                                    | ções de cadastro da filial que, de fato, são<br>RIZ.                                                                                                    |
|-----------------|----------------------------------------------------------------------------------------------------|----------------------------------------------------------------------------------------------------|
|                 | Votar Cadastro da Companhi     Dados Geras      P Enderego     Geratos     Contatos                                                                                                    | a a ser Avaliada - FILIAL<br>© Pontos Apoio                                                                                                    |
|                 | Módulo a ser Avaliado<br>Transporte Rodoviario  Razão Social da Companhia a ser avaliada<br>TRANSPORTADORA DE PRODUTOS PERIGOSOS<br>Nome Fantasia<br>PRODUTOS PERIGOSOS - 1<br>CNPJ da Companhia a ser avaliada<br>04.409.228/0001-90<br>Inscrição Estadual<br>Grupo Empresarial a que Pertence<br>Telefone Ramal Fax | Site na internet         www.produtosperigosos.com.br         E-mail da Empreat         contato@produtosperigosos.com.br         Data Inicio Atividade         05/10/2010         Signataria do Atuação Responsável         Osfilo do Cartão do CNPJ         Contar acquire)         Seconda do CARD Janeado         Depois para ser publicado no Site da Ablação         Subactiva do no Site da Ablação         Contar acquire)         Instruction do contar do secondado         Depois para ser publicado no Site da Ablação         Contar da contar do secondado         Subactiva do secondado do Site da Ablação         Contar da contar do contar do secondado         Contar do contar do contar do secondado         Contar da contar do contar do secondado         Contar do contar do contar do secondado         Contar do contar do contar do secondado         Contar do contar do contar do secondado         Contar do contar do contar do secondado         Contar do contar do contar do secondado         Contar do contar do c |
|                 |                                                                                                    | Confirmar                                                                                                    |

Lembre que é obrigatório o preenchimento do CNPJ, Nome Fantasia, telefone, data de inicio de atividade, e a inserção do cartão CNPJ em formato pdf.

Os campos: Razão Social, Grupo Empresarial a que pertence, Site na Internet, Email da Empresa e Logotipo, serão preenchidos automaticamente com os dados informados no cadastro da Matriz.

Após informar os dados necessários, deve-se clicar no botão "Confirmar" para que as informações sejam salvas. Se houver erro no preenchimento algum campo o Sistema mostrará a mensagem de erro correspondente, conforme abaixo.

| ERRO                                                                           | ×  |
|--------------------------------------------------------------------------------|----|
| Empresa Logistica - Data Inicio atividade não pode ser maior que a data atual. | -  |
| Moouro a ser Avanado Site na r                                                 | Ok |

Após as informações serem salvas, o Sistema mostrará a mensagem abaixo.

| SUCESSO                         | ×                |
|---------------------------------|------------------|
| Alteração efetuada com sucesso. |                  |
|                                 | Ок               |
| Modulo a ser Avaliado           | Site na Internet |

E avançará para a Aba Endereço.

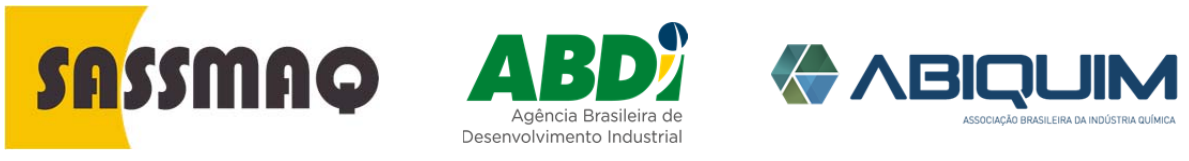

Rev.01-01/04/2016

| Endereço Filial | É obrigatório o preenchimento de todos os campos vinculados ao endereço<br>comercial e endereço de cobrança da companhia. |                                                                                                    |                                                                                                    |                                                             |  |  |
|-----------------|----------------------------------------------------------------------------------------------------|----------------------------------------------------------------------------------------------------|----------------------------------------------------------------------------------------------------|-------------------------------------------------------------|--|--|
|                 | Voltar     Ca     Dados Gerai                                                                                             | O Vottar       Cadastro da Companhia a ser Avaliada - FILIAL         E Dados Gerais <b>Q</b> Endereço<br><b>Contatos</b><br><b>O</b> Pontos Apoio<br><b>O</b><br><b>D</b><br><b>O</b><br><b>D</b><br><b>D</b><br><b>D</b> |                                                                                                    |                                                             |  |  |
|                 | Endereço Co<br>CEP<br>04776002<br>Cidade<br>São Paulo<br>Bairro<br>Socorro<br>Logradouro<br>Avenida do Ri                 | Bonito - de 1261                                                                                                    | Endereço de Cob<br>CEP<br>04776002<br>Cidade<br>São Pauto<br>Bairro<br>Socorro<br>Logradouro<br>Avenida do Rio Bor | rança<br>Estado<br>SP                                       |  |  |
|                 | Numero<br>1525<br>Usar mesmo                                                                                              | Complemento<br>A<br>endereço para Cobrança                                                                                                    | Numero<br>1525                                                                                                    | Complemento<br>A<br>Confirmar                               |  |  |
|                 | Para facilitar o<br>respectivo CEP.                                                                                       | cadastramento c<br>Uma vez informado                                                                                                    | los endereç<br>o o CEP, o Si                                                                                       | os é obrigatório fornecer o<br>stema efetua o preenchimento |  |  |

respectivo CEP. Uma vez informado o CEP, o Sistema efetua o preenchimento dos demais campos: UF, Cidade, Bairro e Logradouro.

Lembre que é obrigatório o preenchimento do número do logradouro e, se necessário, o complemento.

Quando o endereço de cobrança for igual ao endereço comercial, clique no checkbox "Usar mesmo endereço para Cobrança" para que o Sistema possa preencher os dados automaticamente.

Após informar os dados necessários, deve-se clicar no botão "Confirmar" para que as informações sejam salvas.

Após as informações serem salvas, o Sistema mostrará a seguinte mensagem:

| SUCESSO                         | ×                      |
|---------------------------------|------------------------|
| Alteração efetuada com sucesso. |                        |
| Modulo a ser Availado           | Ok<br>Site na Internet |

E avançará para a Aba Contatos.

🥝 Confirmar

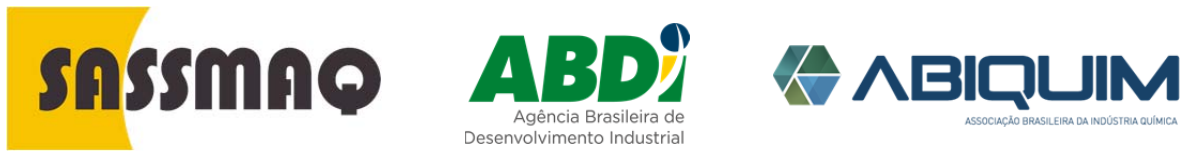

Rev.01-01/04/2016

**Contatos Filial** Nesta aba devem ser informados os dados das pessoas da Filial da companhia a ser avaliada, que terão participação direta no processo de avaliação SASSMAQ.

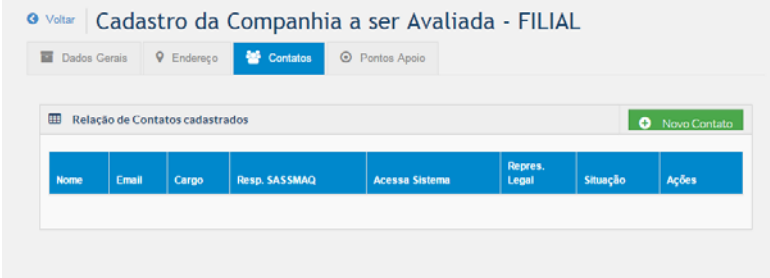

É obrigatória a identificação do representante legal da companhia bem como do número de CPF, RG ou RNE, cargo exercido e e-mail.

#### O SISTEMA EXIBE A RELAÇÃO DOS CONTATOS JÁ CADASTRADOS

Para efetuar operação de alteração ou exclusão de contatos, basta clicar no respectivo ícone na linha do contato desejado.

Os ícones disponíveis são:

| Ícone | Significa                        |
|-------|----------------------------------|
|       | Edição de informações do contato |
| ×     | Excluir o contato                |

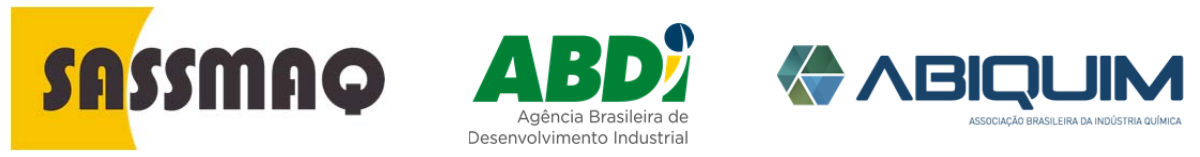

Rev.01-01/04/2016

| Cadastro de<br>Contatos<br>(Alteração ou<br>Inclusão) | Informe os dados da pessoa que terá participação direta no processo de<br>avaliação SASSMAQ, na Filial: Nome, Área / Departamento, Cargo, E-mail,<br>Indicação se é responsável pelo SASSMAQ e Indicação se Tem acesso ao<br>Sistema de Gestão SASSMAQ. |                                                                                                    |  |  |  |  |  |  |
|-------------------------------------------------------|----------------------------------------------------------------------------------------------------|----------------------------------------------------------------------------------------------------|--|--|--|--|--|--|
|                                                       | • Voltar Cadastro da Companhia a ser Avaliada - FILIAL                                                                                                    |                                                                                                    |  |  |  |  |  |  |
|                                                       | Dados Gerais P Endereço Contatos                                                                                                    | Pontos Apoio                                                                                                    |  |  |  |  |  |  |
|                                                       | Nome<br>MARIA JOSE<br>É Representante Legal da Empresa<br>CPF                                                                                                    | <ul> <li>✓ Tem Acesso ao Sistema?</li> <li>Telefone</li> <li>Ramal</li> <li>✓ É Responsavel pelo SASSMAQ</li> <li>Observações</li> <li>Situação</li> </ul> |  |  |  |  |  |  |
|                                                       | RG                                                                                                    |                                                                                                    |  |  |  |  |  |  |
|                                                       | Area / Departamento                                                                                                    |                                                                                                    |  |  |  |  |  |  |
|                                                       | RECURSOS HUMANOS                                                                                                    |                                                                                                    |  |  |  |  |  |  |
|                                                       | Cargo<br>GERENTE                                                                                                    | Ativo                                                                                                    |  |  |  |  |  |  |
|                                                       | E-mail<br>maria.jose@produtosperigosos.com.br                                                                                                    | Cancelar Confirmar                                                                                                    |  |  |  |  |  |  |
|                                                       |                                                                                                    |                                                                                                    |  |  |  |  |  |  |

Se for informado que o contato tem acesso ao Sistema de Gestão SASSMAQ, o Sistema irá gerar uma senha de acesso para o contato e enviará para o e-mail informado neste cadastro.

Para adicionar um novo contato, basta clicar no botão

🛨 Novo Contato

localizado na parte superior da grade contendo a relação de contatos já cadastrados.

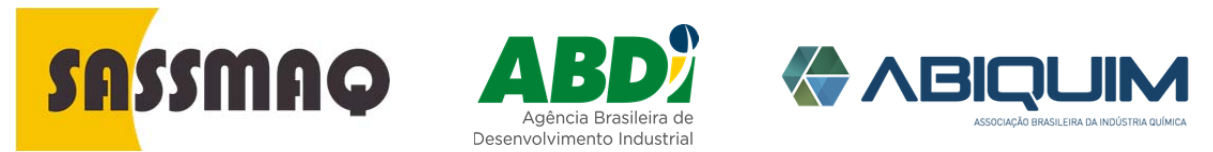

Rev.01-01/04/2016

Pontos de<br/>Apoio daNesta aba devem ser cadastrados as bases ou Pontos de Apoio da Filial. O Ponto<br/>de apoio é uma entidade jurídica legalmente estabelecida, como parte integrante<br/>da matriz ou filial e onde apenas são desenvolvidas atividades como<br/>gerenciamento administrativo, emissão de conhecimento de transporte, inspeção<br/>veicular sem manutenção (checklist), recrutamento local de subcontratados,<br/>manutenção corretiva de pequena monta (pneus, lanterna, etc.).

Lembre-se que não serão considerados como ponto de apoio, áreas onde forem estocados combustíveis ou produtos químicos, que permitirem transbordo ou envaze de carretas e fracionamento, bem como a utilização para estacionamento de carretas carregadas com produtos químicos.

Considera-se que essas atividades são próprias de matriz ou filial.

É obrigatório o cadastro do CNPJ, razão social, e-mail e do endereço.

Os Pontos de Apoio já cadastrados são mostrados na grade.

| Dadas Carais  | O Endance         | MS Contrator | O Doutes Apple   |          |                  |
|---------------|-------------------|--------------|------------------|----------|------------------|
| Dados Gerais  | A runnefo         | - Contatos   | C Pointos Apoilo |          |                  |
|               |                   |              |                  |          |                  |
| Relação de Po | ontos de apoio ca | dastrados    |                  |          | Novo Ponto de As |
| Razão Social  |                   |              | ONPJ             | Situação | Ações            |
| Razão Social  |                   |              | CNPJ             | Situação | Ações            |

Para efetuar operação de alteração ou exclusão de pontos de apoio, basta clicar no respectivo ícone na linha do ponto de apoio desejado.

Os ícones disponíveis são:

| Ícone | Significa                        |
|-------|----------------------------------|
|       | Edição de informações do contato |
| ×     | Excluir o contato                |

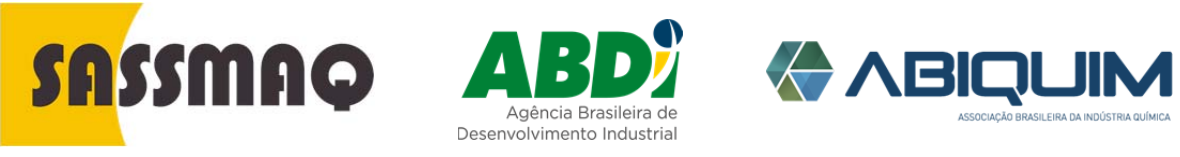

Rev.01-01/04/2016

| Cadastro de<br>Pontos de           | O botão<br>paio. | " "ADICIONAR" é utilizado quando da inclusão de um novo po                                                                               |  |  |      |          |                     | ponto de |
|------------------------------------|------------------|----------------------------------------------------------------------------------------------------|--|--|------|----------|---------------------|----------|
| Apolo<br>(Alteração /<br>Inclusão) |                  | <ul> <li>♥ Vottar</li> <li>Cadastro da Companhia a ser Avaliada - FILIAL</li> <li>■ Dados Gerais</li> <li>♥ Endereço</li> <li></li></ul> |  |  |      |          |                     |          |
|                                    |                  | III Relação de Pontos de apolo cadastrados                                                                                               |  |  |      |          | Novo Ponto de Apoio |          |
|                                    |                  | Razão Social                                                                                                    |  |  | CNPJ | Situação | Ações               |          |
|                                    |                  |                                                                                                    |  |  |      |          |                     |          |

Para adicionar um novo Ponto de Apoio, basta clicar no botão, Novo Ponto de Apoio localizado na parte superior da grade contendo a relação de pontos de apoio já cadastrados.

| 07 180 3 Fridorito 1     Data Inicio Abvidade     CEP     Esta       Razão Social do Ponto de Apoio     Dota Inicio Abvidade     06090030     SP       PONTO DE APOIO DA FILIAL     Cidade     Bairre     Cidade     Bairre       PONTO DE APOIO DA FILIAL     Osasco     Centro     Cidade     Centro       Telefone     Ramal     Fax     Cidade     Bairre     Conseco     Centro       Stês na Internet     200     Conplemento     200     Conplemento     Conplemento | CNPJ do Ponto de Ap        | oio        |     | Email do Ponto de Apoio           |                |              |
|----------------------------------------------------------------------------------------------------|----------------------------|------------|-----|-----------------------------------|----------------|--------------|
| PONTO DE APOLO DA FILLAL     Cidade     Bairro       PONTO DE APOLO DA FILLAL     Disasco     Centro       PONTO DE APOLO DA FILLAL     Disasco     Centro       Telefone     Ramal     Fax     Cogradouro       (11) 1234-6678     Numero     Complemento       Site na Internet     200     Complemento                                                                                                    | Razão Social do Ponte      | o de Apoio |     | Data Inicio Atividade             | CEP<br>0609003 | SO SP        |
| Telefone Ramal Fax Logradouro.<br>(11) 1234-5678 Rua Avetino Lopes - até 205<br>Site na Internet 200<br>Complemento                                                                                                    | Nome Fantasia              | DA FILIAL  |     | Cidade<br>Osasco                  | Baim           | o<br>entro   |
| Site na Internet 200                                                                                                    | Telefone<br>(11) 1234-5678 | Ramal      | Fax | Logradouro<br>Rua Avelino Lopes - | até 205        |              |
|                                                                                                    | Site na Internet           |            |     | Numero<br>200                     | Complemento    |              |
| Carceiar 📀 🖸                                                                                                    |                            |            |     |                                   | 0              | Cancelar 📀 C |

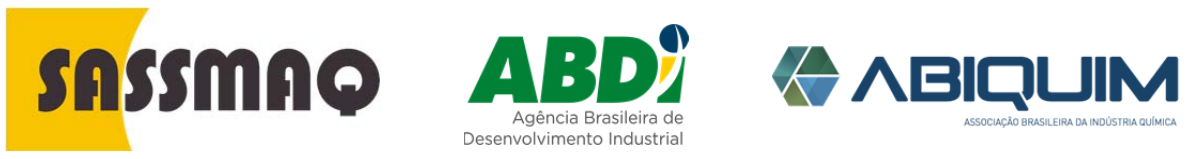

Rev.01-01/04/2016

| Perfil de<br>Avaliação<br>da<br>Componhia | Esta tela deve so<br>avaliação; ou se<br>uma nova filial. | er utilizada para in<br>ja, quando da Aval          | formar o Siste<br>iação inicial, R | ma da condiçã<br>ecertificação | ăo e momento<br>ou inclusão do | o de<br>e |
|-------------------------------------------|-----------------------------------------------------------|-----------------------------------------------------|------------------------------------|--------------------------------|--------------------------------|-----------|
| Companna                                  | Voltar Cada:                                              | stro do Perfil da Co<br>is de Avaliação cadastrados | ompanhia a Ser                     | r Avaliada<br>• No             | ovo Perfil de Avaliação        |           |
|                                           | Nº Controle                                               | Tipo Avaliação                                      | Data Perfil                        | Situação                       | Ações                          |           |
|                                           | 2015/0000002                                              | Primeira Avaliação                                  | 15/07/2015                         | Cadastrando                    | ๔ ≣                            |           |
|                                           |                                                           |                                                     |                                    |                                |                                |           |

Lembre que sempre será necessária a criação de um perfil de avaliação mesmo que a empresa já possua certificação SASSMAQ.

Para efetuar operação de alteração ou complementar o perfil de avaliação, basta clicar no respectivo ícone na linha do perfil desejado.

Os ícones disponíveis são:

| Ícone | Significa                                    |
|-------|----------------------------------------------|
|       | Edição do perfil, retirar ou incluir unidade |
|       | Complementar o Perfil                        |

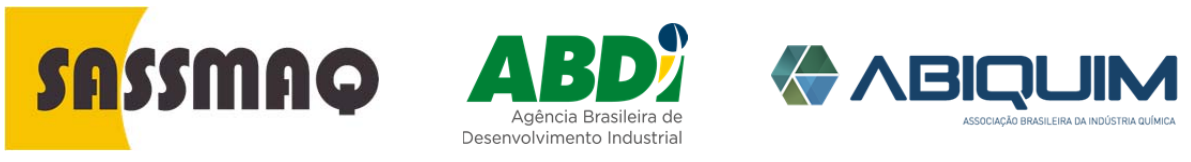

Rev.01-01/04/2016

| - | Voltar     CNPJ da Com     109715230     Data Perfil     16/07/2018     Selecic | Cadastro (<br>panhia a ser avaliada<br>200139<br>5<br>5<br>5<br>5<br>5<br>5<br>5<br>5<br>5<br>5<br>5<br>5<br>5<br>5<br>5<br>5<br>5<br>5<br>5 | do Perfil da Companhia a ser A<br>Razão Social da Com<br>TRANSPORTADO<br>Tipo Avaliação<br>Primeira Avaliação<br>dades a serem Avaliadas | panhia a ser Avaliada Razão Social da Companhia a ser avaliada TRANSPORTADORA DE PRODUTOS PERIGOSOS LTDA Tipo Avaliação Primeira Avaliação valiadas |    |          | • LTDA                                                                                                    |
|---|---------------------------------------------------------------------------------|----------------------------------------------------------------------------------------------------|----------------------------------------------------------------------------------------------------|----------------------------------------------------------------------------------------------------|----|----------|----------------------------------------------------------------------------------------------------|
|   | Unidade                                                                         | CNPJ                                                                                                    | Razão Social                                                                                                    | Cidade                                                                                                    | UF | СЕР      | Avaliar                                                                                                    |
|   | Matriz                                                                          | 10971523000139                                                                                                    | TRANSPORTADORA DE PRODUTOS PERIGOSOS LTDA                                                                                                | São Paulo                                                                                                    | SP | 04776002 | <ul> <li>Image: A start of the start of the start of</li></ul> |
|   |                                                                                 |                                                                                                    |                                                                                                    |                                                                                                    |    |          |                                                                                                    |

Esta grade é utilizada para selecionar as unidades que serão avaliadas. Ou seja, para todas as unidades (Matriz e filiais) é possível decidir se a unidade selecionada será avaliada ou não.

Se na unidade a ser avaliada, não permitir a seleção e estiver aparecendo o ícone "sinal de alerta", indica que está faltando algum elemento de informação numa determinada unidade. Basta colocar o mouse sobre o sinal de alerta para saber que informações estão faltando.

Na coluna "Unidade" ao clicar nos botões em verde "Matriz" ou "Filial", podemos voltar diretamente ao cadastro para revisar e informar os dados faltantes.

Clique no botão "Confirmar" para criar o perfil de avaliação com as unidades selecionadas para avaliação.

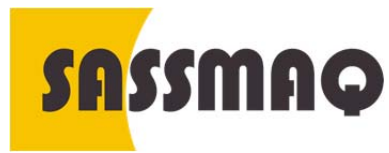

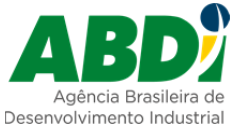

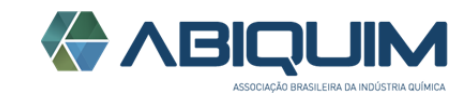

Rev.01-01/04/2016

Principais Informações do Complemento no Perfil Esta tela apresenta a informação requerida para viabilizar o enquadramento da companhia para assim atender os requisitos básicos de uma avaliação SASSMAQ.

Ao todo, são treze (13) as informações que devem ser fornecidas para que o Perfil de Avaliação esteja completo, são:

- Escopo da Avaliação.
- Atividades Desenvolvidas na unidade avaliada.
- Licenças Obrigatórias.
- Quadro de Colaboradores.
- Veículos e Equipamentos da Frota Própria ou contratada.
- Produtos Transportados.
- Instalações da unidade.
- Manual da Qualidade.
- Certificação em normas de sistemas de gestão da Qualidade, Ambiental e de Saúde e Segurança do Trabalho.
- Autorização (Permissos) Mercosul.
- Principais Clientes.
- Principais Fornecedores de Produtos/Serviços.

Cada item de complemento apresentado exige o fornecimento de dados e de informações especificas para o Sistema.

Todas as unidades informadas no perfil de avaliação são apresentadas nas respectivas colunas.

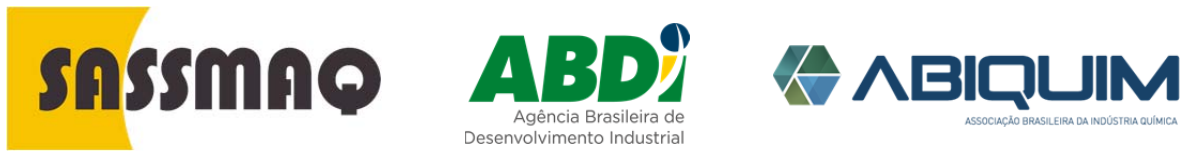

Rev.01-01/04/2016

Ao clicar nos ícones numa determinada linha e coluna, o Sistema irá automaticamente para a tela correspondente para que sejam fornecidas as informações pertinentes de cada unidade selecionada.

| Europe de Austinute                                                      |                               |          |
|--------------------------------------------------------------------------|-------------------------------|----------|
| Escopo da Avanação                                                       |                               |          |
| Atividades Desenvolvidas na Unidade Avaliada                             |                               | 2        |
| Licenças obrigatórias de acordo com a Legislação Federal, Estadual e Mun | icipal                        | •        |
| Quadro de Colaboradores                                                  |                               |          |
| Veículos e Equipamentos - Frota Própria e Subcontratados                 |                               | 2        |
| Principais Produtos Transportados                                        |                               |          |
| Instalações                                                              |                               | <b>9</b> |
| Manual de Qualidade                                                      |                               | <b>2</b> |
| Certificação em normas de sistemas de gestão da Qualidade, Ambiental e S | Saúde e Segurança do Trabalho |          |
| Autorização (Permissos) Mercosul                                         |                               | 0        |
| Clientes                                                                 |                               | 0        |
| Fornecodores                                                             |                               | 0        |
| Dimensionamento de Auditoria                                             |                               |          |
| Indicador de Desempenho                                                  |                               | 2        |
| Legenda dos Itens de Complemento do Perfil                               |                               |          |
| 2 Dados Informados                                                       | 🔺 Emo                         |          |
| Cados Não Informados                                                     | Não aplicavel                 |          |

| ícones do<br>Complemento | Lembre-se, p<br>específico. | or favor, que cada um dos ícones possui um significado                                                                           |
|--------------------------|-----------------------------|----------------------------------------------------------------------------------------------------|
|                          | Ícone                       | Significa                                                                                                    |
|                          |                             | Que dados ou informações fornecidas foram validadas pelo Sistema e estão corretos.                                               |
|                          | ×                           | Dados não informados.                                                                                                    |
|                          | 0                           | Voltar. Quando for necessário voltar para a tela principal de "COMPLEMENTOS"                                                     |
|                          |                             | A informação fornecida é inconsistente; ou que<br>está errada ou que não está de acordo com os<br>critérios técnicos do SASSMAQ. |
|                          | 0                           | Não aplicável. Não deve ser fornecido                                                                                            |

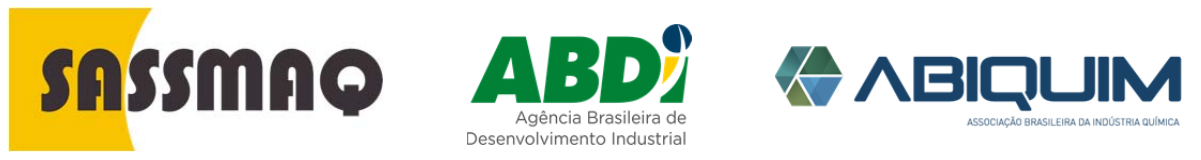

Rev.01-01/04/2016

#### Escopo da Esta tela é utilizada para caracterizar o tipo e a condição da carga Avaliação transportada, se a frota utilizada é própria ou subcontratada, qual a cobertura geográfica das operações de transporte e - mais importantese os itens SASSMAQ a serem avaliados são CENTRAIS ou ESPECIFICOS. • Voltar Cadastro do Perfil: Escopo da Avaliação CNPJ Unidade a ser avaliada TRANSPORTADORA DE PRODUTOS PERIGOSOS LTDA 04409228000190 Classificação ltens a Avaliar Carga Transportada Gerenciais (Centrais) Perigoso Não Perigo HCDG Granel Líquido ~ Específicos (Rodoviário) Granel Sólido ~ Granel Gasoso Própria ~ 10 Embalada ~ ~ Subcontratada 🖌 20 Isotanque Container Cobertura Geográfica Nacional 🙁 Cancelar 🛛 😔 Confirma Consulte o Anexo 1 da 3ª. Edição da Guia SASSMAQ, publicado pela

Atividades

na Unidade Avaliada

Desenvolvidas

Consulte o Anexo 1 da 3ª. Edição da Guia SASSMAQ, publicado pela ABIQUIM, para confirmar se a carga se enquadra como produto perigoso de alta consequência (HCDG).

Nesta tela será fornecida e confirmada a informação básica a respeito das atividades realizadas na Unidade que será avaliada.

| NPJ      |                                         | Unidade a        | ser avaliada          |              |                 |
|----------|-----------------------------------------|------------------|-----------------------|--------------|-----------------|
| 04409:   | 228000190                               | TRANSF           | PORTADORA DE PRODUTOS | PERIGOSOS LT | DA .            |
| Atividad | es Realizadas                           | Armazena         | amento                |              |                 |
| \$       | Manutenção Corretiva                    | ~                | Tem Armazename        | ento?        |                 |
| ~        | Manutenção Preventiva                   |                  | Granel                |              |                 |
| ~        | Abastecimento                           | ~                | Embalada              |              |                 |
| ~        | Borracharia                             |                  |                       |              |                 |
|          | Atividades Administrativas              |                  |                       |              |                 |
| ~        | Posto Médico                            |                  |                       |              |                 |
| Estação  | de Limpeza                              |                  |                       |              |                 |
| ~        | Estação de Limpeza no Local?            | 4                | Limpeza Externa       | ~            | Limpeza Interna |
|          | O serviço é comercializado para Empresa | s fora do Grupo? |                       |              |                 |

Clique o "checkbox" para selecionar as atividades realizadas na unidade.

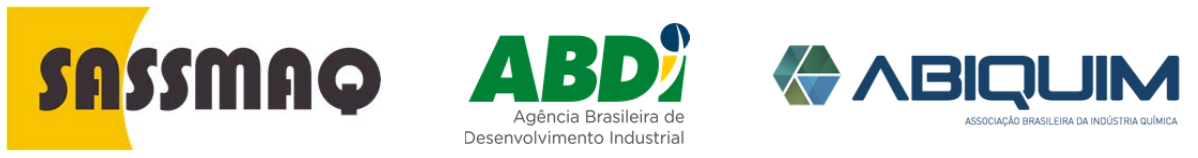

Rev.01-01/04/2016

| Obrigatórios | Vottar Cadastro do Perfil: Licenças Obrigatórias |                                                                          |                                                         |               |                        |                |        |          |  |
|--------------|--------------------------------------------------|--------------------------------------------------------------------------|---------------------------------------------------------|---------------|------------------------|----------------|--------|----------|--|
|              | CNPJ<br>8121                                     | 9573000102                                                               | Unidade a ser avaliada<br>Matriz: FAKE - São Paulo - SP |               |                        |                |        | Ŧ        |  |
|              | * Cliqu                                          | e no Tipo de Licença, para informar os dados de cada licença obrigatória |                                                         |               |                        |                |        |          |  |
|              | Seq.                                             | Tipo de Licença                                                          | Número / Registro                                       | Data Validade | Protocolo<br>Renovação | Data Protocolo | Anexos | Aprovado |  |
|              | 0                                                | Cartão do CNPJ                                                           |                                                         |               |                        |                | ۵      |          |  |
|              | 1                                                | Alvará da Prefeitura                                                     | 1                                                       | 10/05/2018    |                        |                | C      |          |  |
|              | 2                                                | RNTRC - ANTT                                                             | 2                                                       | 10/06/2017    |                        |                | D      |          |  |
|              | 3                                                | Auto de vistoria do Corpo de Bombeiro (AVCB)                             | 3                                                       | 10/05/2019    |                        |                | D      |          |  |
|              | 4                                                | Licença de Operação - Órgão ambiental                                    | 4                                                       | 10/06/2016    |                        |                | D      |          |  |
|              | 5                                                | Licença de funcionamento da Prefeitura                                   | 5                                                       | 10/07/2020    |                        |                | ۵      |          |  |
|              | 6                                                | Cadastro Técnico Federal - Ibama                                         | 7                                                       | 10/05/2017    |                        |                | D      |          |  |
|              | 7                                                | Autorização Interestadual para Transporte de Produtos Perigosos - Ibama  |                                                         |               |                        |                |        |          |  |
|              | 8                                                | Licença Policia Civil para transporte de produtos controlados            |                                                         |               |                        |                |        |          |  |
|              | 9                                                | Licença Policia Federal para transporte de produtos controlados          |                                                         |               |                        |                |        |          |  |
|              | 10                                               | Certificado de Registro do Ministério da Defesa                          |                                                         |               |                        |                |        |          |  |
|              | n                                                | Licenças ambientais municipals (Ex:LETPP/SP)                             |                                                         |               |                        |                |        |          |  |
|              | 12                                               | Licenças ambientais estaduais (Ex: Fatma/SC,INEA/RJ)                     |                                                         |               |                        |                |        |          |  |
|              | D u<br>Q P                                       | icenças<br>Intecedos                                                     |                                                         |               |                        |                |        |          |  |

Lembre que os protocolos da Policia Federal e Ministério da Defesa são aceitos só na reavaliação SASSMAQ.

Para informar os dados de cada Licença, basta clicar na respectiva licença na coluna "Tipo de Licença" e a seguinte tela será exibida:

| CNPJ                      | Unidade a ser avaliada                      |
|---------------------------|---------------------------------------------|
| 10971523000139            | TRANSPORTADORA DE PRODUTOS PERIG            |
| Tipo de Licença           |                                             |
| Alvará da Prefeitura      | -                                           |
| Número / Registro         | Data de Validade                            |
| 123456                    | 31/12/2020                                  |
| Número do Protocolo       | Data Protocolo                              |
|                           |                                             |
| Observações               |                                             |
|                           |                                             |
|                           | 500 caracter(es) restante(s)                |
| Anexo da Licença em PDF   | Escolher arquivo Nenhum arquivo selecionado |
|                           | Licença Pdf                                 |
| Anexo do Protocolo em PDF | Escolher arquivo Nenhum arquivo selecionado |
|                           |                                             |

Lembre que os campos de Número/Registro e Data de Validade são obrigatórios.

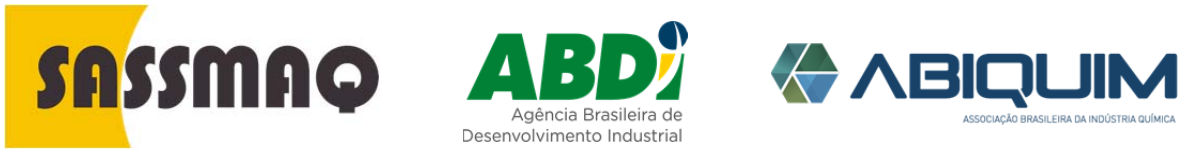

Rev.01-01/04/2016

| Voltar Cadastro do Per        | fil: Quadro de Colaboradores                                        |
|-------------------------------|---------------------------------------------------------------------|
| CNPJ<br>04409228000190        | Unidade a ser avaliada<br>TRANSPORTADORA DE PRODUTOS PERIGOSOS LTDA |
| 📥 Colaboradores Próprios      | 📥 Colaboradores Subcontratados                                      |
| Total Colaboradores           | Total de Colaboradores                                              |
| 10                            | 20                                                                  |
| Colaboradores Administrativos | Motoristas Subcontratados                                           |
| 0                             | 20                                                                  |
| Colaboradores Operação        | Motoristas C/ Veículo Próprio                                       |
| 10                            | 10                                                                  |
| Motoristas Próprios           |                                                                     |
| 5                             |                                                                     |
|                               |                                                                     |
|                               | 🙁 Cancelar 🕑 Confirmar                                              |

# Frota Própria eEsta tela é o resumo do cadastramento da frota utilizada para realizar oSubcontratadatransporte de produtos químicos pela companhia, tanto em veículos<br/>próprios como de subcontratados.

O Sistema permite identificar os principais tipos de veículo por marca, modelo, placa, ano de fabricação, idade e capacidade de carga.

| 2547489          | 4000182                             | Matriz: FA | KE - São Pau | lo - SP               |                            |             | •     | 0          | Novo Veiculo/Equipament |       |               |  |
|------------------|-------------------------------------|------------|--------------|-----------------------|----------------------------|-------------|-------|------------|-------------------------|-------|---------------|--|
| Tipo da<br>Frota | Veiculo /<br>Equipamento            | Placa      | Marca        | Modelo                |                            | Ano<br>Fab. | klade | Vol<br>Cub | ume /<br>xagem          | Ações |               |  |
| Frota<br>Própria | Cavalo mecánico                     | OLV-1333   | IVECO        | STRALIS<br>(DIESEL)   | 530-S36T TB 6X2 2P<br>(E5) | 2012        | 3     | 0          |                         | 6 3   | ¢             |  |
| Frota<br>Própria | Cavalo mecánico                     | HIB-1122   | VOLVO        | FH 440 G<br>2P (DIESI | LOBETROTTER 6X4<br>EL)     | 2012        | 3     | 0          |                         | 8 3   | ¢ .           |  |
| Frota<br>Própria | Carreta<br>(semirreboque)<br>tanque | HIJ-7021   | GOTTI        |                       |                            | 2011        | 4     | 36         |                         | 6     | c             |  |
| Frota<br>Própria | Carreta<br>(semirreboque)<br>tanque | HIJ-7343   | GOTTI        |                       |                            | 2012        | 3     | 36         |                         | 8 %   | (             |  |
| C Alter          | rar                                 |            |              |                       | Perfil da Frota            |             |       | Contr      | atada                   | SubCo | ntratada      |  |
| % Excl           | uir                                 |            |              |                       | Tipo de Veiculo / Equi     | pamento     |       | Qtde.      | ldade<br>Média          | Qtde. | klade<br>Médi |  |
|                  |                                     |            |              |                       | Cavalo mecánico            |             |       | 2          | 3,0                     | 0     |               |  |
|                  |                                     |            |              |                       | Carreta (semirreboqu       | ie) tanqui  | •     | 2          | 3,5                     | 0     |               |  |
|                  |                                     |            |              |                       | Total / Midia ceral        |             |       | 4          | 11                      | 0     |               |  |

A tabela "PERFIL DA FROTA" mostrada no canto inferior da tela é um resumo geral da frota própria e subcontratada.

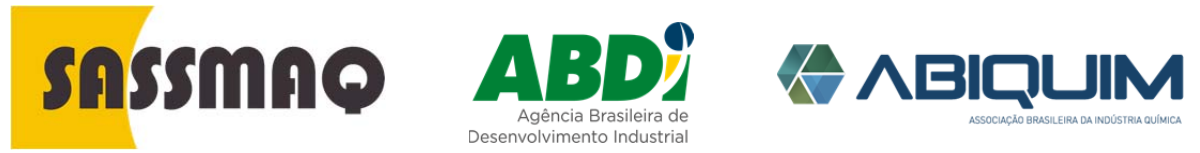

Rev.01-01/04/2016

A inserção do "ANO DE FABRICAÇÃO" permite que o Sistema calcule automaticamente a "IDADE MÉDIA" geral e por tipo de veículo da frota própria e subcontratada.

Cadastrando aA tela foi programada para facilitar o cadastro mediante a utilização de<br/>caixas de dialogo que permitem selecionar e registrar os principais dados e<br/>informações associadas a um determinado veículo numa determinada<br/>unidade da companhia.

| 04409228000190             |                      | RC TRANSPORTES LTDA - EPP |           |  |
|----------------------------|----------------------|---------------------------|-----------|--|
|                            |                      |                           |           |  |
| Tipo Velculo / Equipamento | Cavalo mecânico      |                           | *         |  |
| Placa Veiculo              | AAA-1234             |                           |           |  |
| Marca                      | VOLVO                |                           |           |  |
| Modelo                     | FH-12 420 GLOBETROTT | ER 4X2 2P (DIESEL)        | ÷         |  |
| Ano Fabricação             | 2008                 |                           | •         |  |
| Volume / Cubagem           |                      |                           |           |  |
| Própria / Subcontratada    | FrotaPropria         |                           |           |  |
| Observações                |                      |                           |           |  |
|                            |                      | 500 caracter(es) re       | stante(s) |  |

Ao clicar sobre "TIPO VEÍCULO / EQUIPAMENTO" são mostrados os principais tipos de veículo utilizados no transporte de produtos químicos.

O mesmo é valido quando da identificação de "MODELO" "MARCA" e "ANO DE FABRICAÇÃO".

Os dados de "VOLUME / CUBAGEM" devem ser inseridos para caracterizar a capacidade de carga do veículo.

A caixa "OBSERVAÇÕES" pode ser utilizada para informações relevantes adicionais.

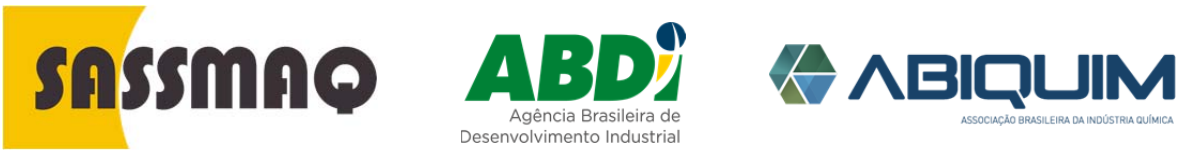

Rev.01-01/04/2016

Resumo Geral Produto Transportado A tela resumo apresenta a informação cadastrada.

#### Voltar Cadastro do Perfil: Produtos Transportados Unidade a ser avaliada Cnpj 04409228000190 RC TRANSPORTES LTDA - EPP ONU Frota Classificação HCDG Tipo de Carga e do Produto HIDRÓXIDO DE FrotaPropria GranelLiquido 2672 Perigoso Não 5.55 Diario 2 HIDROXIDO DE AMÔNIA, SOLUÇÃO, com mais de 10% e até 35% de amônia TESTE DE PRODUTO NaoPerigoso Não Quinzenal Continuo 🕼 😪 FrotaSubContratada GranelLiquido 10 NAO PERIGOSO Z Alterar **3**< Excluir

Os ícones apresentados na grade onde na coluna de "ações" podemos escolher a alteração ou exclusão do produto.

Cadastramento do Produto e Tonelagem Transportada A tela serve para o cadastro o tipo de carga, produto, tonelagem transportada e tipo de contrato.

| 044000000000              |                             |                                           |  |  |  |  |
|---------------------------|-----------------------------|-------------------------------------------|--|--|--|--|
| 04409228000190            | TRANSPORTADORA DE           | TRANSPORTADORA DE PRODUTOS PERIGOSOS LIDA |  |  |  |  |
| lipo de Frota             | Classificação do Produto    | Está na Lista HCDG?                       |  |  |  |  |
| Frota Própria             | ✓ Perigoso                  | •                                         |  |  |  |  |
| Tipo Carga Transportada   | Tonelagem Transportada no a | no                                        |  |  |  |  |
| Granel Líquido            | ▼ 1000                      |                                           |  |  |  |  |
| Frequência do Transporte  | Tipo de Contrato            |                                           |  |  |  |  |
| Diano                     | ▼ Selecione                 |                                           |  |  |  |  |
| Escolher Produto Perigoso |                             |                                           |  |  |  |  |
| # Nome Produto            | Número ONU                  | Classe Risco                              |  |  |  |  |
| # Nome Produto            | Número ONU                  | Classe Risco                              |  |  |  |  |

"TIPO DE CONTRATO" só se aplica quando a frota é subcontratada.

Deve-se informar o Tipo de Frota, a Classificação do Produto, o Tipo de Carga Transportada e a Tonelagem Transportada no ano.

Se a Classificação do Produto for "**NÃO PERIGOSO**" deve-se digitar o nome do produto não perigoso.

Se a Classificação do Produto for "**PERIGOSO**" deve-se selecionar o produto constante na relação de produtos perigosos conforme resolução 420 da ANTT. Neste caso, clique em "Escolher Produto Perigoso", para iniciar a pesquisa pelo Número ONU ou por parte do nome do produto.

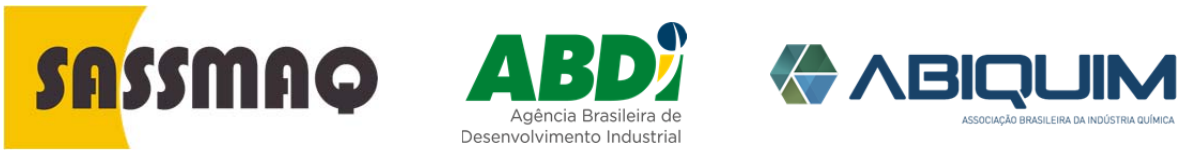

Rev.01-01/04/2016

| Selectione o Produto Perigoso Nome do produto Districto Circu Nome do produto Districto Circuito Circuitorio Distributo Distributo D | ×                    |
|----------------------------------------------------------------------------------------------------|----------------------|
| Número Onu Nome do produto                                                                                                    |                      |
| anosi ante con serie on series on series a series and series and s | <b>Q</b> , Pesquisar |
|                                                                                                    |                      |

Produto

Ao clicar "PESQUISAR" o Sistema fará uma busca e apresentará os produtos associados a um determinado código ONU.

Identificação do O Sistema apresentará uma lista de produtos associados ao código ONU. A0 - Un SASSMAQ Sistema de Gestão SASSMAQ Selecione o Produto Perigoso Nome do produto digite parte do Nome do Produto Perigoso a ser pesqu Q Pesquisar 3050 Onu
 Gasse Risco HIDRETOS DE ALQUIL METAIS, N.E. (1) 3050 4.2-Sólidos Infland inflamáveis HIDRETOS DE ALQUIL METAIS, QUE REAGEM COM ÁGUA, N.E. (1) 3050 4.2-Sólidos Infla inflamávais HIDRETOS DE ARIL METAIS, N.E.(1) 3050 4.2-Sólidos Infla 3050 4.2-Sólidos Inflamáveis; Substâncias sujeitas à combustão espontânea; substâncias que, em contato c inflamáveis. HIDRETOS DE ARIL METAIS, QUE REAGEM COM ÁGUA, N.E.(1) Anterior 1. Práximo É só clicar sobre o produto para que seja mostrado automaticamente na tela

resumo.

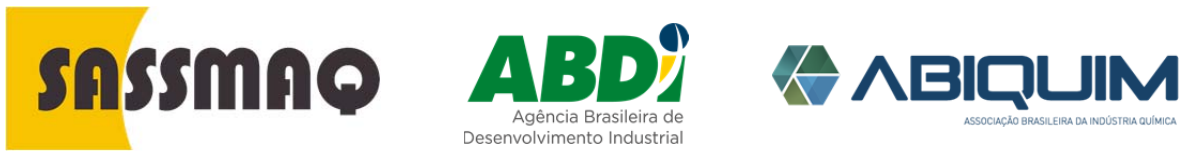

Rev.01-01/04/2016

| Identificação do<br>Produto | Após a identificação do produto, o Sistema apresenta a tela novamente para<br>que seja confirmado o cadastramento do produto. |                                    |                                                                     |               |                     |  |  |  |
|-----------------------------|----------------------------------------------------------------------------------------------------|------------------------------------|---------------------------------------------------------------------|---------------|---------------------|--|--|--|
|                             | Oltar C                                                                                                    | adastro do Perfil: Pr              | oduto Transpo                                                       | ortado        |                     |  |  |  |
|                             | CNPJ                                                                                                    | 190                                | Unidade a ser avaliada<br>TRANSPORTADORA DE PRODUTOS PERIGOSOS LTDA |               |                     |  |  |  |
|                             | Tipo de Frota                                                                                                    |                                    | Classificação do Produto                                            | Est           | tá na Lista HCDG?   |  |  |  |
|                             | Frota Própria                                                                                                    | •                                  | ✓ Perigoso ✓                                                        |               |                     |  |  |  |
|                             | Tipo Carga Trans                                                                                                    | portada                            | Tonelagem Transportada no ano                                       |               |                     |  |  |  |
|                             | Granel Líquido -                                                                                                    |                                    | - 10000                                                             |               |                     |  |  |  |
|                             |                                                                                                    |                                    | Tipo de Contrato                                                    |               |                     |  |  |  |
|                             | Diário                                                                                                    | Diário                             |                                                                     | ▼ Selecione ▼ |                     |  |  |  |
|                             | Escolher Pro                                                                                                    | duto Perigoso                      |                                                                     |               |                     |  |  |  |
|                             | # Nome Produto                                                                                                    |                                    |                                                                     | Número ONU    | Classe Risco        |  |  |  |
|                             | Remover                                                                                                    | Remover AMÔNIA, ANIDRA, LIQUEFEITA |                                                                     | 1005          | 2.3-Gases           |  |  |  |
|                             |                                                                                                    |                                    |                                                                     | I             | Cancelar Confirmar  |  |  |  |
|                             | O Sistema f<br>"CONFIRMA                                                                                                    | ará a gravação da<br>R″.           | informação fo                                                       | ornecida qu   | ando clicar o botão |  |  |  |
| Resumo do Perfil            | A tela resu                                                                                                    | mo mostra a informa                | ação que deve                                                       | ser cadastr   | ada.                |  |  |  |
| uas ilistalações            | O Voltar                                                                                                    | Cadastro do Perfil:                | Instalações                                                         |               |                     |  |  |  |

Unidade a ser avaliada RC TRANSPORTES LTDA - EPP

Propria

Propria

Própria / Alugada

CNPJ

04409228000190

Tipo de Instalação

Armazém para Carga Embalada

Administrativo

Alterar

Os ícones "ALTERAR" e "EXCLUIR" facilitam a edição da informação.

Colaboradores

10

3

٠

Áreas Capacidade

100

200m<sup>2</sup>

300m<sup>a</sup>

Observações

Ações

83

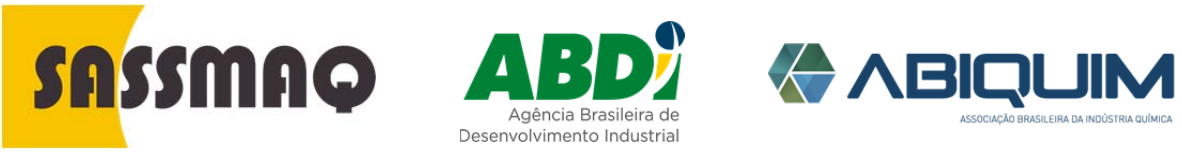

Rev.01-01/04/2016

| Instalações | O primeiro passo é identificar o "TIPO DE INSTALAÇÃO" e se for "PROPRIA" ou "ALUGADA". |
|-------------|----------------------------------------------------------------------------------------|
|             | • volur Cadastro do Perfil: Instalações                                                |

| CNFJ                                                                                                    | Unidade a ser avaliada    |                    |
|----------------------------------------------------------------------------------------------------|---------------------------|--------------------|
| 04409228000190                                                                                                    | RC TRANSPORTES LTDA - EPF | >                  |
| Tipo Instalação                                                                                                    | Própria / Alugada         |                    |
| Administrativo 👻                                                                                                    | Propria                   | -                  |
| Quantidade de Colaboradores                                                                                                    | Área -                    |                    |
| 10                                                                                                    | 200                       |                    |
| Observering                                                                                                    |                           |                    |
| and a set of a set of |                           |                    |
|                                                                                                    |                           |                    |
|                                                                                                    | 500 caract                | er(es) restante(s) |
|                                                                                                    |                           |                    |

A "CAPACIDADE" deve ser indicada quando a instalação for um armazém, oficina, tanque de combustível ou estação de limpeza.

| CNPJ                          | Unidade a ser avaliada       |
|-------------------------------|------------------------------|
| 04409226000190                | RG TRANSPORTES LTDA - EPP    |
| Tipo Instalação               | Própria / Alugada            |
| Armazêm para Carga Embalada 👻 | Propria 👻                    |
| Quantidade de Colaboradores   | Área                         |
| 3                             | 300                          |
| Capacidade                    |                              |
| 100                           |                              |
| Observações                   |                              |
|                               |                              |
|                               | 4                            |
|                               | 500 caracter(es) restante(s) |
|                               |                              |

| Resumo Manual<br>da Qualidade | Esta tela permite ca<br>o votar Cadastro                                      | adastrar e<br>o do Perfil | anexar o Manual da<br>: Manual da Qualid | Qualidade da com<br>lade | panhia |
|-------------------------------|-------------------------------------------------------------------------------|---------------------------|------------------------------------------|--------------------------|--------|
|                               | CNPJ                                                                          | Unidade a ser avaliada    |                                          |                          |        |
|                               | 04409228000190 RC TRANSPORTES LIDA - EPP                                      |                           |                                          | •                        | Novo   |
|                               | Número da Edição (Revisão)                                                    |                           | Data da Revisão (Edição)                 | Observações              | Ações  |
|                               | 0001-05-2014                                                                  |                           | 01/05/2014                               |                          | C * B  |
|                               | <ul> <li>Alterar</li> <li>Excluir</li> <li>Exibir Documento em PDF</li> </ul> |                           |                                          |                          |        |

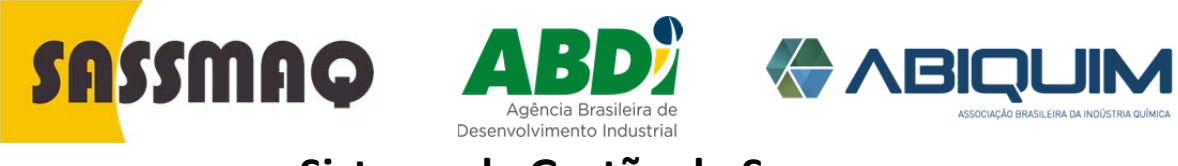

Rev.01-01/04/2016

O Sistema requer a carga do Manual da Qualidade em formato "pdf".

| Identificação e<br>carga do Manual<br>da Qualidade | • Voltar Cadastro          | o do Perfil: Manual da Qualidade                   |
|----------------------------------------------------|----------------------------|----------------------------------------------------|
|                                                    | CNPJ                       | Unidade a ser avaliada                             |
|                                                    | 04409228000190             | RG TRANSPORTES LTDA - EPP                          |
|                                                    | Número da Edição (Revisão) | Data da Revisão (Edição)                           |
|                                                    | 0001-05-2014               | 01/05/2014                                         |
|                                                    | Anexo Manual em PDF        | Escolher arquivo Nenhum arquivo selecionado        |
|                                                    | Manual Qualidade           | Ver Arquivo                                        |
|                                                    | Observações                |                                                    |
|                                                    |                            |                                                    |
|                                                    |                            | 500 caracter(es) restante(s)                       |
|                                                    |                            | S Cancelar Confirmar                               |
|                                                    |                            | CÕES" pode ser utilizado para cadastrar informação |

O campo "OBSERVAÇÕES" pode ser utilizado para cadastrar informação específica a respeito do manual

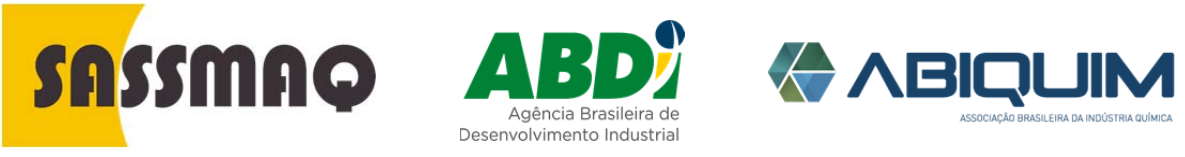

Rev.01-01/04/2016

| Resumo<br>Certificações de<br>Sistemas de<br>Gestão | Esta tela é o resumo das certificações informadas pela companhia                |                                               |               |                                                                                                    |             |          |  |  |
|-----------------------------------------------------|---------------------------------------------------------------------------------|-----------------------------------------------|---------------|----------------------------------------------------------------------------------------------------|-------------|----------|--|--|
|                                                     | Voltar         Cada           CNPJ         04409228000190                       | S Voltar Cadastro d<br>CNPJ<br>04409228000190 |               | do Perfil: Certificados em Sistemas de Gestão<br>Unidade a ser avaliada<br>RC TRANSPORTES LTDA - EPP |             |          |  |  |
|                                                     | Tipo Certificado                                                                | Data d                                        | a Validade    | Organismo Certificador                                                                               | Observações | Ações    |  |  |
|                                                     | Iso9001                                                                         | 05/06/                                        | 2016 00:00:00 | ORGANISMO TESTE                                                                                      |             | <b>∞</b> |  |  |
|                                                     | <ul> <li>✔ Alterar</li> <li>⊮ Excluir</li> <li>▲ Exibir Documento em</li> </ul> | PDF                                           |               |                                                                                                    |             |          |  |  |

| CNPJ<br>04409228000190              | Unidade a ser avaliada<br>RC TRANSPORTES LTDA - EPP                                                                                                    |
|-------------------------------------|----------------------------------------------------------------------------------------------------|
| Tipo da Certificação                | Número de Registro                                                                                                    |
| Iso9001                             | • 123-0001-2000                                                                                                    |
| Data de Validade                    | Organismo Cerificador                                                                                                    |
| 05/06/2016                          | ORGANISMO TESTE                                                                                                    |
| Observações                         |                                                                                                    |
|                                     | 500 caracter(es) restante(s)                                                                                                    |
| Anexo do certificado em PDF Escolhe | er arquivo boleto dominio veiculos paf                                                                                                    |
| Certificado Ver Arquivo             |                                                                                                    |
|                                     | Cancelar Confirmar                                                                                                    |
|                                     |                                                                                                    |
|                                     | CNPJ<br>04409228000190<br>Tipo da Certificação<br>Iso9001<br>Data de Validade<br>05/06/2016<br>Observações<br>Anexo do certificado em PDF<br>Escolut<br>Certificado |

O Sistema retorna a tela resumo quando confirmar a certificação.

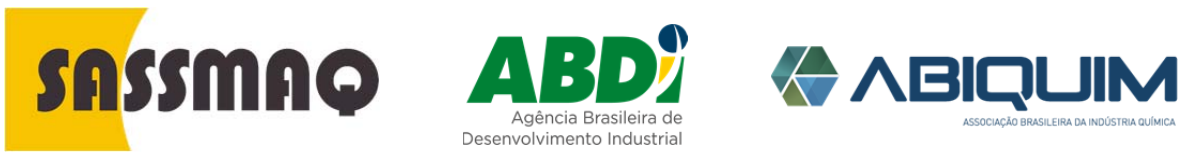

Rev.01-01/04/2016

| Resumo<br>"Permissos"<br>MERCOSUL   | Esta opção permite cadastrar os "permissos" vigentes para o transporte de cargas químicas no MERCOSUL.                                                                                         |
|-------------------------------------|----------------------------------------------------------------------------------------------------|
|                                     |                                                                                                    |
|                                     | Numero/         Data         Protocolo           Seq.         País         Registro         Validade         Renovação         Data Protocolo         Observações         Ações         Anexos |
|                                     | 1 Argentina 0001-222-500 05/06/2016                                                                                                    |
|                                     | Alterar     Accluir     Excluir     Exibir Documento em PDF                                                                                                    |
|                                     | O botão "NOVA AUTORIZAÇÃO" permite cadastrar um novo "permisso".                                                                                                    |
| Cadastro<br>"Permissos"<br>MERCOSUL | Esta opção permite fornecer os detalhes das autorizações de transporte no<br>DERCOSUL mediante a carga de arquivos de autorização ou de protocolo.                                             |
|                                     | Anexo do protocolo em PUP Escolher arquivo Nenhum arquivo selecionado Protocolo Cancelar Confirmar                                                                                             |
|                                     |                                                                                                    |

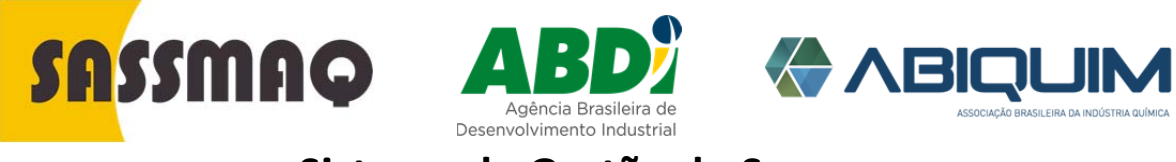

Rev.01-01/04/2016

| Resumo Clientes | Apresenta os clientes do transporte de produtos químicos da companhia.  Voltar Cadastro do Perfil: Clientes  CNPJ Unidade a ser avaliada  O4409228000190 Novo Clier |               |                         |               |        |    |       |
|-----------------|----------------------------------------------------------------------------------------------------|---------------|-------------------------|---------------|--------|----|-------|
|                 | CNPJ                                                                                                    | Nome Fantasia | Fornecimento<br>(meses) | Razão Social  | Cidade | UF | Ações |
|                 | 10971523000139<br>Ø Alterar<br>≫ Excluir                                                                                                    | TESTE         |                         | CLIENTE TESTE | Osasco | SP | 6, 9< |

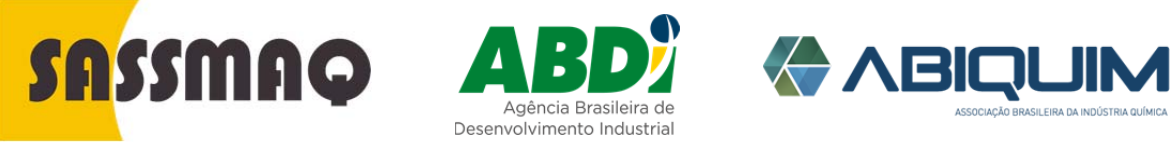

Rev.01-01/04/2016

|  | Voltar Cadast          | ro do Perfil: Clie          | ntes                 |          |  |
|--|------------------------|-----------------------------|----------------------|----------|--|
|  | CNPJ                   |                             | Número Comp          | lemento  |  |
|  | 04409228000190         |                             | 100                  |          |  |
|  | Unidade a ser avaliada |                             | Bairro               | Cidade   |  |
|  | RC TRANSPORTES L       | TDA - EPP                   | Centro               | Osasco   |  |
|  | CNPJ                   |                             | E-mail               | Telefone |  |
|  | 10.971.523/0001-39     |                             |                      |          |  |
|  | Razão Social           |                             | Ramal                | FAX      |  |
|  | CLIENTE TESTE          |                             |                      |          |  |
|  | Nome Fantasia          |                             | Site                 |          |  |
|  | TESTE                  |                             |                      |          |  |
|  | CEP                    | UF                          | Fornecimento (meses) |          |  |
|  | 06090010               | SP                          |                      |          |  |
|  | Endereço               |                             |                      |          |  |
|  | Avenida dos Autonomi   | stas - de 1830 a 2948 - lad |                      |          |  |

|                          | Voltar Cadastro do Perfil: Fornecedores                                                                                                    |                                    |                                                                                                    |             |                                                    |                 |  |  |
|--------------------------|----------------------------------------------------------------------------------------------------|------------------------------------|----------------------------------------------------------------------------------------------------|-------------|----------------------------------------------------|-----------------|--|--|
|                          | CNPJ<br>04409228000190                                                                                                    | Unidade a ser av<br>RC TRANSPO     | valiada<br>RTES LTDA - EPP                                                                             | ~           |                                                    | Novo Fornecedor |  |  |
|                          | CNPJ                                                                                                    | Nome Fantasia                      | Razão Social                                                                                           | Cidade      | UF                                                 | Ações           |  |  |
|                          | 10971523000139                                                                                                    | TESTE                              | FORNECEDOR TESTE                                                                                       | Osasco      | SP                                                 | C * 4           |  |  |
|                          | C Alterar                                                                                                    |                                    |                                                                                                    |             |                                                    |                 |  |  |
|                          | % Excluir                                                                                                    |                                    |                                                                                                    |             |                                                    |                 |  |  |
|                          |                                                                                                    |                                    |                                                                                                    |             |                                                    |                 |  |  |
|                          | Produtos / Servico                                                                                                    |                                    |                                                                                                    |             |                                                    |                 |  |  |
|                          | 💭 Produtos / Serviço                                                                                                    |                                    |                                                                                                    |             |                                                    |                 |  |  |
|                          | 💭 Produtos / Serviço                                                                                                    |                                    |                                                                                                    |             |                                                    |                 |  |  |
|                          | 💭 Produtos / Serviço                                                                                                    |                                    |                                                                                                    |             |                                                    |                 |  |  |
|                          | 🛲 Produtos / Serviço                                                                                                    |                                    |                                                                                                    |             |                                                    |                 |  |  |
|                          | 💭 Produtos / Serviço                                                                                                    |                                    |                                                                                                    | ~           |                                                    |                 |  |  |
| Cadastro                 | Produtos / Serviço Permite cadast                                                                                                    | trar os principa                   | ais dados e informaç                                                                                   | ões do forn | ecedo                                              | pr.             |  |  |
| Cadastro                 | Produtos / Serviço Permite cadast                                                                                                    | trar os principa                   | ais dados e informaç                                                                                   | ões do forn | ecedo                                              | pr.             |  |  |
| Cadastro<br>Fornecedores | Produtos / Serviço Permite cadast                                                                                                    | trar os principa                   | ais dados e informaç                                                                                   | ões do forn | ecedo                                              | ır.             |  |  |
| Cadastro<br>Fornecedores | Produtos / Serviço Permite cadast  Vottar Cadast                                                                                                  | trar os principa<br>stro do Perfil | ais dados e informaç<br>: Fornecedores                                                                 | ões do forn | ecedo                                              | ır.             |  |  |
| Cadastro<br>Fornecedores | Produtos / Serviço Permite cadast  Vottar Cadast  CNPJ                                                                                            | trar os principa<br>stro do Perfil | ais dados e informaç<br>: Fornecedores<br>Número                                                       | ões do forn | ecedo                                              | ır.             |  |  |
| Cadastro<br>Fornecedores | Produtos / Serviço Permite cadast Votar Cadas CNPJ 10.971.523/0001-39                                                                             | trar os principa<br>stro do Perfil | ais dados e informaç<br>: Fornecedores<br>Número<br>500                                                | ões do forn | ecedo                                              | ır.             |  |  |
| Cadastro<br>Fornecedores | Produtos / Serviço Permite cadast Votar Cadast CNPJ 10.971.523/0001-39 Incricão Estadual                                                          | trar os principa<br>stro do Perfil | ais dados e informaç<br>: Fornecedores                                                                 | ões do forn | ecedo<br>nto<br>Cidade                             | ır.             |  |  |
| Cadastro<br>Fornecedores | Produtos / Serviço Permite cadast Votar Cadast CNPJ 10.971.523/0001-39 Incrigão Estadual                                                          | trar os principa<br>stro do Perfil | ais dados e informaç<br>: Fornecedores<br>Número<br>500<br>Bairro<br>Centro                            | ões do forn | ecedo<br>nto<br>Cidade<br>Osasc                    | ٥.              |  |  |
| Cadastro<br>Fornecedores | Produtos / Serviço Permite cadast  Votar Cadas  CNPJ 10.971.523/0001-39 Incrição Estadual Bazão Social                                            | trar os principa<br>stro do Perfil | ais dados e informaç<br>: Fornecedores<br>Número<br>500<br>Bairro<br>Centro<br>E-mail                  | ões do forn | ecedo<br>nto<br>Cidade<br>Osasc<br>Telefone        | ٥ <b>٢</b> .    |  |  |
| Cadastro<br>Fornecedores | Produtos / Serviço Permite cadast Ovotar CNPJ I0.971.523/0001-39 Incrição Estadual Razão Social FORNECEDOR TES                                    | trar os principa<br>stro do Perfil | ais dados e informaç<br>: Fornecedores<br>Número<br>500<br>Bairro<br>Centro<br>E-mail                  | ões do forn | ecedo<br>nto<br>Cidade<br>Osasc<br>Telefone        | o.              |  |  |
| Cadastro<br>Fornecedores | Produtos / Serviço Permite cadast Ovotar Cadas CNPJ 10.971.523/0001-39 Incrigão Estadual Razão Social FORNECEDOR TES                              | trar os principa<br>stro do Perfil | ais dados e informaç<br>: Fornecedores<br>Soo<br>Bairo<br>Centro<br>E-mail                             | ões do forn | ecedo<br>nto<br>Cidade<br>Osasc<br>Telefone        | ۲ <b>.</b>      |  |  |
| Cadastro<br>Fornecedores | Produtos / Serviço Permite cadast  Votar Cadast  CNPJ  10.971.523/0001-39  Incrigão Estadual  Razão Social FORNECEDOR TES Nome Fantasia TESTE     | trar os principa<br>stro do Perfil | ais dados e informaç<br>: Fornecedores<br>Número<br>500<br>Bairro<br>Centro<br>E-mail<br>Ramal         | ões do forn | ecedo<br>nto<br>Cidade<br>Osasc<br>Telefone<br>FAX | ٥ <b>٢</b> .    |  |  |
| Cadastro<br>Fornecedores | Produtos / Serviço Permite cadast  Vottar Cadast  CNPJ 10.971.523/0001-39 Incrigão Estadual  Razão Social FORNECEDOR TES Nome Fantasia TESTE      | trar os principa<br>stro do Perfil | ais dados e informaç<br>: Fornecedores<br>Número<br>500<br>Bairro<br>Centro<br>E-mail<br>Ramal         | ões do forn | ecedo<br>nto<br>Cidade<br>Osasc<br>Telefone<br>FAX | or.             |  |  |
| adastro<br>ornecedores   | Produtos / Serviço Permite cadassi  Voltar Cadass  CNPJ 10.971.523/0001-39 Incrição Estadual  Razão Social FORNECEDOR TES Nome Pantasia TESTE CEP | trar os principa<br>stro do Perfil | ais dados e informaç<br>: Fornecedores<br>Número<br>500<br>Bairro<br>Centro<br>E-mail<br>Ramal<br>Site | ões do forn | Cidade<br>Osasc<br>Telefone<br>FAX                 | ۲ <b>.</b><br>۰ |  |  |

😣 Cancelar 🛛 📿 Confirmar

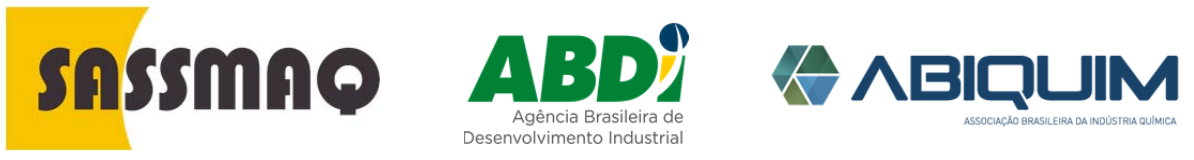

Rev.01-01/04/2016

| Resumo<br>Produto/Serviço<br>Fornecido | Esta tela é utilizada para registrar o "PRODUTO" ou "SERVIÇO" fornecido, a<br>"DATA DE CONTRATAÇÃO" e o "NUMERO DO CONTRATO". |                                             |                           |                     |                      |    |  |  |
|----------------------------------------|----------------------------------------------------------------------------------------------------|---------------------------------------------|---------------------------|---------------------|----------------------|----|--|--|
|                                        | Voltar Cadastro do Perfil: Fornecedores - Produtos/Serviços                                                                   |                                             |                           |                     |                      |    |  |  |
|                                        | CNPJ<br>10971523000139                                                                                                    | Razão Social do Forr<br>FORNECEDOR T        | recedor                   |                     | Novo Produto/Serviço |    |  |  |
|                                        | Produto Serviço                                                                                                    | Data Contratação                            | Número Contrato           | Observação          | Ações                |    |  |  |
|                                        | COMBUSTIVEL                                                                                                    | 10/05/2014                                  | SEM CONTRATO              |                     | ☑ ≫                  |    |  |  |
|                                        | C Alterar                                                                                                    |                                             |                           |                     |                      |    |  |  |
|                                        | ₩ Excluir                                                                                                    |                                             |                           |                     |                      |    |  |  |
|                                        | Ao clicar o botâ<br>para cadastro c                                                                                           | io "NOVO PROD<br>le um novo forn            | UTO/SERVIÇO" O<br>ecedor. | Sistema retori      | na a tela Resum      | 10 |  |  |
| Cadastro<br>Produto/Serviços           | Permite cada<br>"NUMERO DI                                                                                                    | strar o "PRODU <sup>-</sup><br>E CONTRATO". | TO/SERVIÇO", "DA          | ATA DE CONTR        | ATAÇÃO" E            |    |  |  |
|                                        | Voltar<br>Cadastro<br>Produto / Serviço<br>COMBUSTIVEL                                                                        | o do Perfil: Forne                          | ecedores - Produt         | tos/Serviços        |                      |    |  |  |
|                                        | Data Contratação<br>10/05/2014                                                                                                |                                             |                           |                     |                      |    |  |  |
|                                        | Número do Contrato                                                                                                    | )                                           |                           |                     |                      |    |  |  |
|                                        | Observações                                                                                                    |                                             |                           |                     |                      |    |  |  |
|                                        |                                                                                                    |                                             |                           |                     |                      |    |  |  |
|                                        |                                                                                                    |                                             | S Ca                      | incelar 📀 Confirmar |                      |    |  |  |
|                                        |                                                                                                    |                                             |                           |                     |                      |    |  |  |

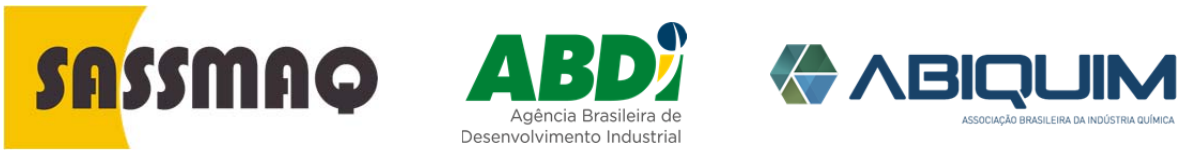

Rev.01-01/04/2016

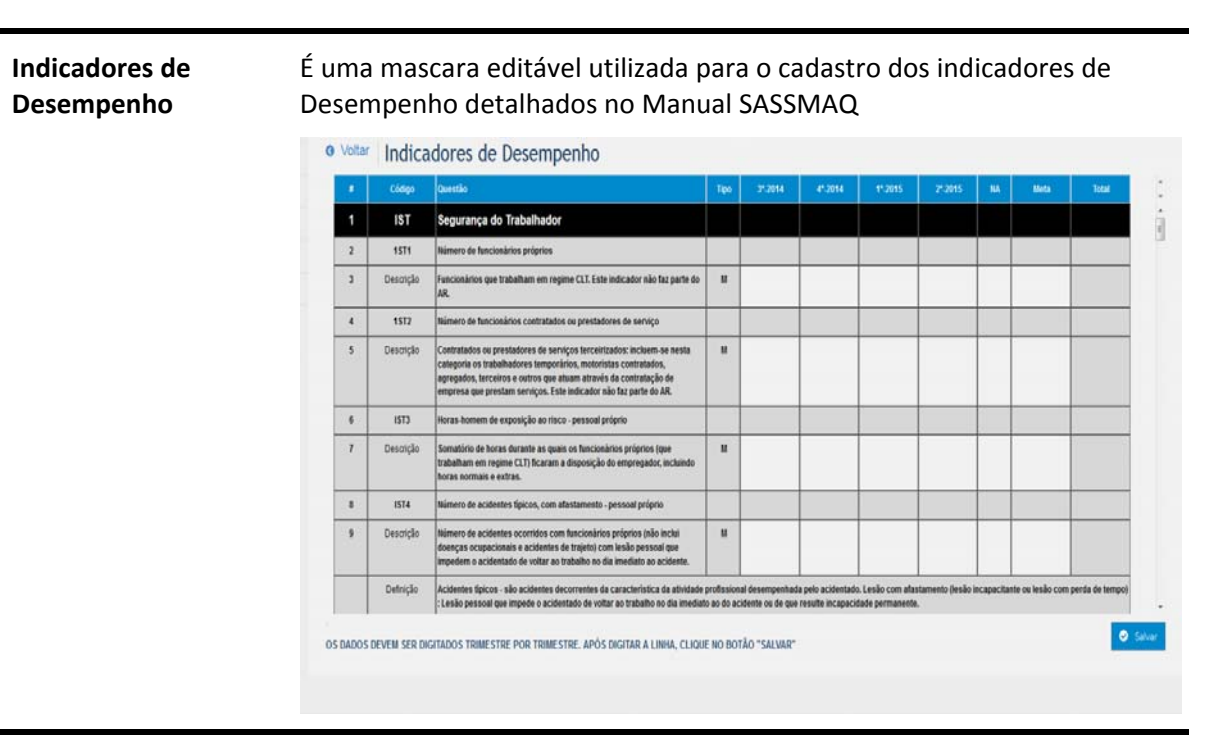

**Resumo Perfil** 

#### Mostra o estado ou situação das informações fornecidas ao Sistema

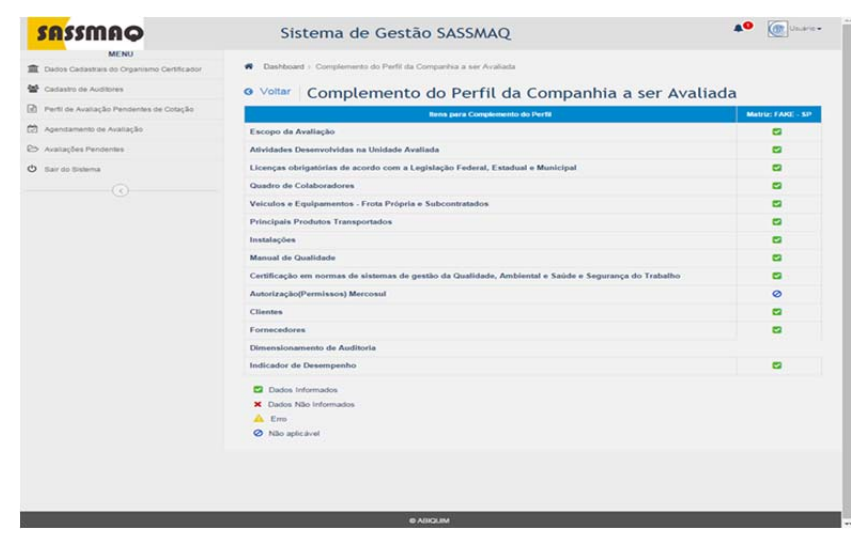

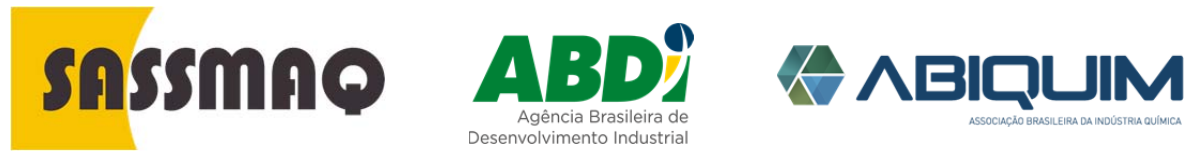

Rev.01-01/04/2016

| Mensagens de<br>Erro                              | Ao posicionar o mouse sobre cada ícone, o Sistema exibe mensagens<br>informando o motivo de erro ou de informação faltante num<br>determinado item.                                                                                                    |  |  |  |  |  |  |
|---------------------------------------------------|----------------------------------------------------------------------------------------------------|--|--|--|--|--|--|
|                                                   | Omplemento do Perfil da Compa         Internet i functione de la sultante           Image: Complemento do Perfil da Compa         Internet i functione de la sultante           Image: Complemento do Perfil da Compa         Internet i functione de la sultante           Image: Compa de Availante         Image: Compa de Availante         Image: Compa de Availante           Image: Compa de Availante         Image: Compa de Availante         Image: Compa de Availante         Image: Compa de Availante           Image: Contract de Contactores de la sultante de Values         Image: Contactores de la sultante         Image: Contactores de la sultante         Image: Contact                                                                                                    |  |  |  |  |  |  |
|                                                   | poderá ser liberado para que o Sistema realize a pré-análise.                                                                                                    |  |  |  |  |  |  |
| Enviar Perfil de<br>Avaliação para<br>Pré-Análise | Esta tela mostra os perfis de avaliação que deverão ser enviados para<br>que o Sistema execute a Pré-Análise antes que o perfil possa ser<br>atendido mediante a emissão de ofertas comerciais pelos Organismos<br>de Certificação.                                                                                                    |  |  |  |  |  |  |
|                                                   | Relação de Perfis de Avaliação para Pre-Analise     Perfis de Avaliação para Pre-Analise     Perfis de Avaliação da                                                                                                    |  |  |  |  |  |  |
|                                                   | Companial nas te<br>companial nas te<br>compan |  |  |  |  |  |  |
|                                                   | 2015/000002 Primeira 15/07/2015 Cadastrando Unidades a serem Avaliadas: Matriz e 1 Filial, Avaliações a serem                                                                                                    |  |  |  |  |  |  |
|                                                   | 2015/000002 Primeira<br>Avaliação 15/07/2015 Cadastrado Unidades a serem Avaliadas: Matriz e 1 Filial, Avaliações a serem<br>Avaliação Central e Específico: Escopo Produtos<br>Químicos Perigosos / Carga Granel Líquida, Solida e Carga                                                                                                    |  |  |  |  |  |  |

O perfil de avaliação que apresentar na coluna ações o ícone "AMARELO COM EXCLAMAÇÃO", não poderá ser submetido à Pré-Análise, visto que o mesmo está incompleto ou contém erros de preenchimento.

Para voltar ao perfil de avaliação e corrigir os erros, basta clicar no ícone e o Sistema carregará a tela de Complemento do Perfil de Avaliação.

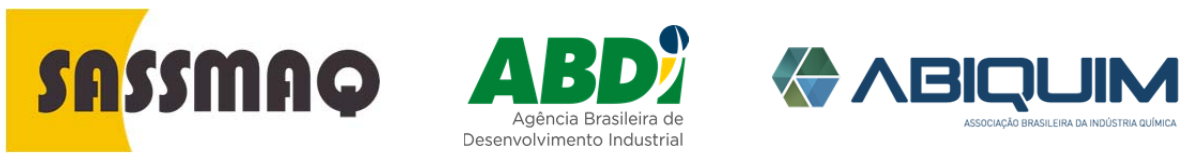

Rev.01-01/04/2016

|                                | Uma vez corrigidas todas as informações faltantes ou incorretas, na<br>coluna de ações será mostrado o ícone "CÍRCULO EM BRANCO", o qual<br>deverá ser clicado para marcar que o Perfil de Avaliação está<br>completo.                                                                                                    |  |  |  |  |  |
|--------------------------------|----------------------------------------------------------------------------------------------------|--|--|--|--|--|
|                                | Após indicar que o Perfil de Avaliação está Completo, o Sistema altera<br>o ícone para um "AVIÃOZINHO", o qual deverá ser clicado para<br>finalmente o perfil seja encaminhando para que o Sistema efetue a<br>Pré-Análise.                                                                                                    |  |  |  |  |  |
|                                | Assim que o Perfil de Avaliação for encaminhado para Pré-Análise, o<br>ícone na coluna de ações é alterado para um "CÍRCULO EM<br>MOVIMENTO", indicando que o mesmo está aguardando que seja<br>efetuada a Pré-Análise.                                                                                                    |  |  |  |  |  |
|                                | O prazo médio para a realização da Pré-Análise é de 24 horas.                                                                                                    |  |  |  |  |  |
| Significado do<br>"Aviãozinho" | Após indicar que o Perfil de Avaliação está Completo, o Sistema altera<br>o ícone para um "AVIÃOZINHO", o qual deverá ser clicado para<br>finalmente o perfil seja encaminhando para que o Sistema efetue a<br>Pré-Análise.                                                                                                    |  |  |  |  |  |
|                                | <ul> <li>Perfil de Avaliação da Companhia não foi complementado ou existe informações incorretas</li> <li>Marcar o Perfil de Avaliação da Companhia com a Situação de Completado</li> <li>Enviar Perfil de Avaliação da Companhia para Pre-Analise</li> <li>Companhia a ser Avaliada deve Revisar as Licenças Obrigatórias</li> <li>Perfil de Avaliação da Companhia foi Analisado e Aprovado, e poderá ser submetido à cotação junto ao(s) Organismo(s) de Certificação</li> <li>Perfil de Avaliação da Companhia foi Analisado e a Empresa não possui os requisitos necessários para início do processo de Certificação</li> <li>Perfil de Avaliação da Companhia está em Pre-analise</li> <li>Perfil de Avaliação da Companhia está em sendo reanalisado</li> </ul> |  |  |  |  |  |
|                                | Assim que o Perfil de Avaliação é encaminhado para Pré-Análise, o<br>ícone na coluna de ações é alterado para um "CÍRCULO EM<br>MOVIMENTO", indicando que o mesmo está aguardando que o<br>Sistema efetue a Pré-Análise.                                                                                                    |  |  |  |  |  |
| Prazo de Avaliação             | O prazo médio para a realização da Pré-Análise é de 24 horas.                                                                                                    |  |  |  |  |  |

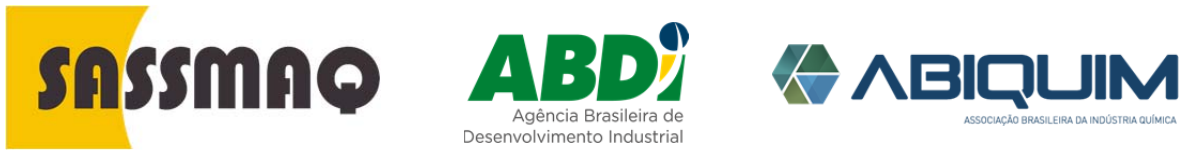

Rev.01-01/04/2016

| Antes de solicitar<br>a Proposta<br>Comercial     | pendencias de documentação. Caso não houver pendencias, solicite proposta comerciais dos Organismos de Certificação. |                                     |                       |                |                                        |                                                                                                    |           | e há<br>ostas |  |
|---------------------------------------------------|----------------------------------------------------------------------------------------------------|-------------------------------------|-----------------------|----------------|----------------------------------------|----------------------------------------------------------------------------------------------------|-----------|---------------|--|
| Solicitar Oferta<br>Organismos de<br>Certificação | Est<br>Ce                                                                                                    | a tela<br>rtifica                   | a é ut<br>ção.        | ilizada        | para s                                 | olicitar propostas comerciais aos (                                                                                                    | Organismo | os de         |  |
|                                                   |                                                                                                    | Voltar Solicitar Proposta Comercial |                       |                |                                        |                                                                                                    |           |               |  |
|                                                   |                                                                                                    | 🎟 Relaç                             | ão de Perfis          | para Solicita  | r Proposta Com                         | ercial                                                                                                    |           |               |  |
|                                                   |                                                                                                    | N°<br>Controle                      | Tipo<br>Avallação     | Dala Perfil    | Siluação<br>Perfil                     | Escopo Avaliação                                                                                                    | Лұбев     |               |  |
|                                                   |                                                                                                    | 000002<br>2015                      | Primeira<br>Avaliação | 15/07/2015     | Aguardando<br>Proposta<br>Comercial OC | Unidades a serem Avaliadas, Matriz, Avariações a serem Aplicadas.<br>Flemento Central e Especifico, Escopo: Produtos Químicos Perigosos /<br>Carga Granel Líquida, Gases |           |               |  |
|                                                   |                                                                                                    |                                     |                       |                |                                        |                                                                                                    |           |               |  |
|                                                   | (                                                                                                    | 🖹 Escolha                           | os Organism           | os Certificado | res e solicite sua                     | Proposta Comercial                                                                                                    |           |               |  |
|                                                   | 1                                                                                                    | 👌 Aguardar                          | ndo Proposta          | Comercial      |                                        |                                                                                                    |           |               |  |

Após clicar o ícone de escolha serão mostrados todos os Organismos Certificadores acreditados pela ABIQUIM para realizar avaliações SASSMAQ.

Seleção dos Organismos de Certificação Nesta tela são apresentados os Organismos Certificadores que poderiam apresentar propostas comerciais de avaliação SASSMAQ.

|   | CHIPJ          | Razão Social                             | Telefone    | Ramal | E-mail                               | Site                               |
|---|----------------|------------------------------------------|-------------|-------|--------------------------------------|------------------------------------|
| Ø | 00674229000101 | ABNT CERTIFICADORA                       | 11964924189 |       | email@organismocertificador01.com.br | www.organismocertificador01.com.br |
|   | 10971523000139 | CERTIFICADORA CONCEITOS                  |             |       |                                      |                                    |
|   | 53133775000100 | SOS DO BRASILEI DA                       |             |       |                                      |                                    |
| ø | 40593590000128 | TECPAR INSTITUTO DE TECNOLOGIA DO PARANÁ |             |       |                                      |                                    |
|   | 01371628000166 | FUNDAÇÃO CARLOS ALBERTO VANZOLINI        |             |       |                                      |                                    |

É só clicar para escolher os Organismos Certificadores que irão receber o perfil aprovado pela ABIQUIM. Não há restrição quanto ao numero de Organismos Certificadores que podem ser convidados para apresentar propostas comerciais

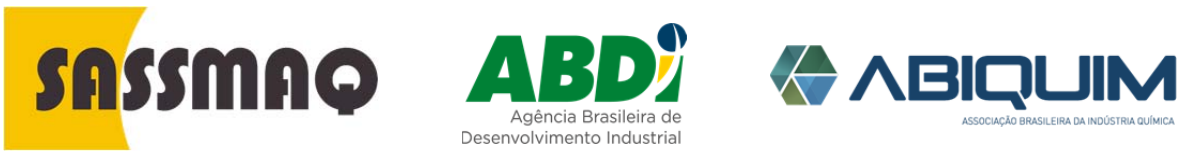

Rev.01-01/04/2016

# Indicar proposta vencedora

Nesta tela são apresentados os Organismos Certificadores que apresentaram propostas de avaliação SASSMAQ:

|   | CNPJ           | Razão Social                             | Telefone    | Ramal | E-meil                               | Sile                               |
|---|----------------|------------------------------------------|-------------|-------|--------------------------------------|------------------------------------|
| Ø | 00674229000101 | ABNT CERTIFICADORA                       | 11964924189 |       | email@organismocertificador01.com.br | www.organismocortificador01.com.br |
|   | 10971523000139 | CERTIFICADORA CONCEITOS                  |             |       |                                      |                                    |
|   | 53133775000100 | SOS DO BRASILEIDA                        |             |       |                                      |                                    |
| ø | 40593590000128 | TECPAR INSTITUTO DE TECNOLOGIA DO PARANÁ |             |       |                                      |                                    |
| U | 01371628000166 | FUNDAÇÃO CARLOS ALBERTO VANZOLINI        |             |       |                                      |                                    |

Lembre que a proposta comercial deve ser enviada para o email da companhia. O Sistema não recebe nem armazena as propostas comerciais dos Organismos de Certificação. Após a decisão da companhia, é só clicar para indicar o Organismo Certificador vencedor.

Confirmação deEsta mensagem confirma o aceite da companhia de transporte a respeito daaceiteproposta vencedora:

| SUCESSO                                                    | ×  |
|------------------------------------------------------------|----|
| Proposta Aceita. Aguardando início da avaliação.           |    |
| N° Controle   1100 AValiação   Data Permi   Situação Permi | Ok |

A próxima etapa do processo requer que o Organismo Certificador agende as datas em que a avaliação que será realizada.